## Key Express Tips for Authorizations & Claims

Before filing authorizations or claims on Key Express, it would help to familiarize yourself with several different features available to dealership personnel. When first logging in to Key Express you are automatically directed to the "Message Board". The Message Board is a key communicator for general information from Keystone to the dealer. Notifications will be displayed for a period of time, and will eventually be moved to the archives. All postings can be reviewed in the archives if needed.

To the left side of the message board postings is the main "Menu Bar" for Key Express with quick links to different resources and functions available to the dealer.

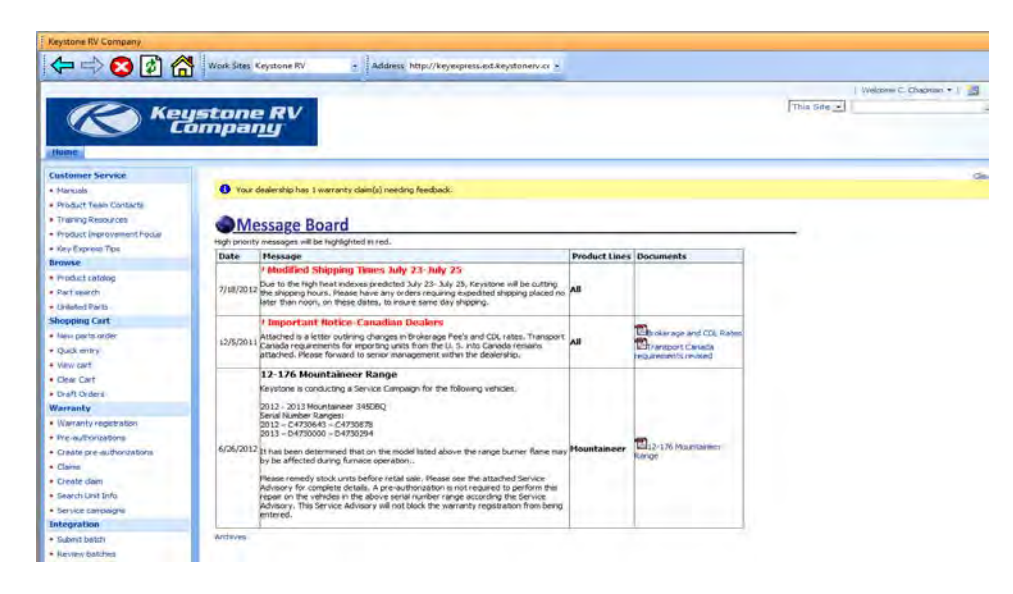

The first section of the menu bar...**Customer Service**...has several key links that dealer personnel should be aware of. The first link...*Manuals*...will take the dealer to a FTP (file transfer protocol) website that will have many vendor supplied manuals for products installed in Keystone units. It also gives access to Keystone's Policy & Procedure Manual, Flat Rate Manual, Owner's Manual, PDI Manual & Key Express Manual. All vendor manuals & Keystone manuals are displayed in PDF. These manuals can be viewed or printed. If a customer has lost a manual, you may be able to replace it for them quickly. <u>All dealer personnel filing claims or authorizations should be familiar with the KRV flat rate and policy & procedure requirements.</u>

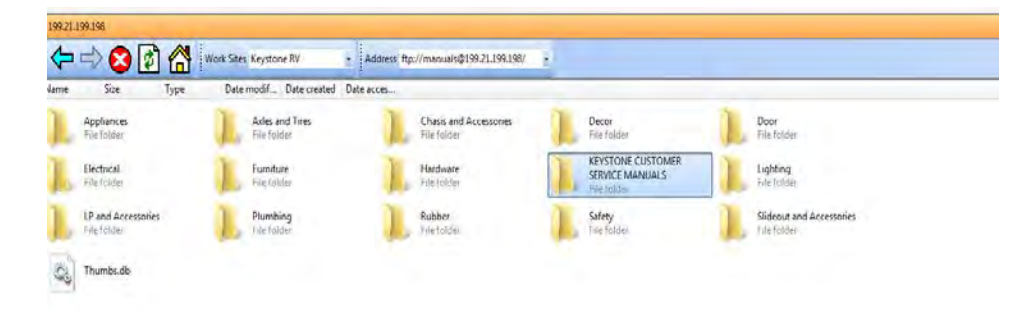

Also in the Customer Service section are quick links to *Training Resources* that may give directions for specific repairs for a technician and the *Product Improvement Focus* link that gives the dealer the option to send an e-mail to our product team. This should be used if a dealership has specific product related issues; product quality, repair questions or suggested solutions. There is also a quick link to *Product Team Contacts* that allows you to print a KRV Customer Service contact sheet giving dealers phone, fax and e-mails for who to call when you need assistance.

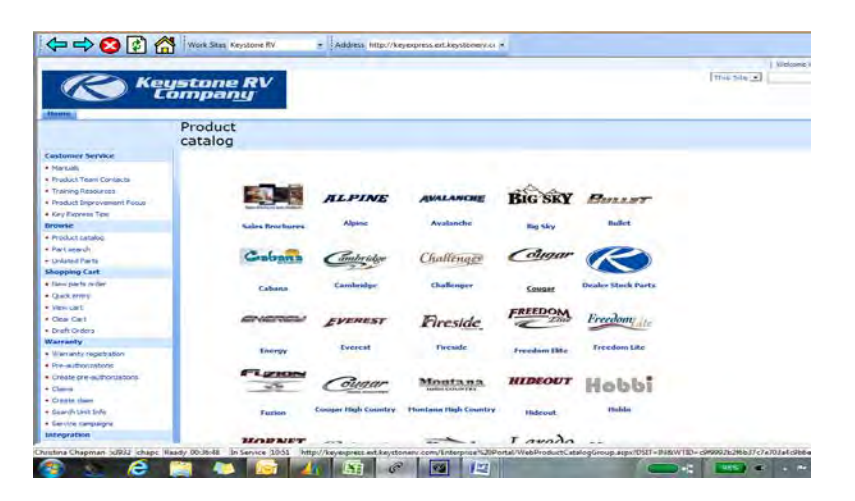

The next section...**Browse**...is where you will find the on-line **Product Catalog**.

While this is highly important for parts advisors at a dealership; <u>warranty administrators should also be</u> <u>familiar with these catalogs for parts entries on claims</u>. <u>Only valid Keystone part numbers can be</u> <u>entered on claims</u>. If you use a dealer stock part for a repair, or purchase a replacement part locally, please locate the closest matching Keystone part number from the catalogs for use in your claim. The page display will allow you to choose specific catalogs by product and year by clicking on the unit icon or model name.

|                                                                                                    | Product                                                                                                   |                                                                                             |
|----------------------------------------------------------------------------------------------------|----------------------------------------------------------------------------------------------------|---------------------------------------------------------------------------------------------|
|                                                                                                    | catalog                                                                                                   |                                                                                             |
|                                                                                                    | catalog                                                                                                   |                                                                                             |
|                                                                                                    | group                                                                                                    |                                                                                             |
| astonie service                                                                                                    | 0                                                                                                    |                                                                                             |
| Manuals                                                                                                    | Cougar                                                                                                    |                                                                                             |
| Hould leve Londid                                                                                                    |                                                                                                    |                                                                                             |
| training kesources                                                                                                    |                                                                                                    |                                                                                             |
| House and overent Pocts                                                                                                    | Home >- Cougar-                                                                                           |                                                                                             |
| wey express ups                                                                                                    |                                                                                                    |                                                                                             |
| rowse.                                                                                                    | 2004 Cougar                                                                                               | 2009 Cougar                                                                                 |
| Product cacalog                                                                                                    | Adheorie, Appliances, Joles & Tries, Babr & Accessories, Front / Rear Caps,                               | Adhesive, Applances, Axles & Tires, Bath & Accessories, Front / Rear Caps,                  |
| ransearch                                                                                                    | Graphia, Ideés, Decals, More                                                                              | Mare                                                                                        |
| lantarian Cart                                                                                                    | 2005 Coupar                                                                                               | 2010 Cougar                                                                                 |
| tion parts ander                                                                                                    | Achieve, Accelerces, Asles & Tree, Bath & Accessories, Front / Rear Caps,                                 | Adhesive, Appliances, Asles & Tres, Balh & Accessories, Front / Rear Caps,                  |
| Out why                                                                                                    | Graphics, Labels, Decols, Vecor, Locor, Lectrica, Vesteners, Purniture,<br>Graphics, Labels, Decols, Mare | Mare                                                                                        |
| Very rart                                                                                                    | 2006 Coupar                                                                                               | 2011 Cougar                                                                                 |
| Car Cat                                                                                                    | Adhesive, Applances, Avles & Tires, Bath & Atresseries, Front / Rear Caps,                                | Adhesive, Appliances, Axles & Tires, Bath & Accessories, Front / Rear Caps,                 |
| Draft Orders                                                                                                    | Chaosis & Accestories, Decor, Door, Electrical, Fastenert, Furniture,<br>Graphics, Labels, More           | Chasses & Accessories, Decor, Door, Dectrical, Fasteners, Fuel Station, Furniture,<br>More  |
| Varranty                                                                                                    | 2007 Coupar                                                                                               | 2012 Courar                                                                                 |
| Warrantia registration                                                                                                    | Adhesive, Applances, Aides & Tires, Bath & Accessories, Front / Rear Caps,                                | Adhestive, Applances, Axles & Tires, Bath & Accessories, Front / Rear Cape,                 |
| Pre-authorizations                                                                                                    | Chappe & Accessories, Decor, Door, Electrical, Fasteners, Furniture,<br>Graphics, Labels, More            | Chapse & Accessories, Decor, Door, Bectrical, Fasteners, Fuel Staton, Furniture,<br>More    |
| Create pre-authorizations                                                                                                    | 2008 Courser                                                                                              | 2013 Course                                                                                 |
| Carrs                                                                                                    | Adhesive, Applances, Axies & Tires, Bath & Accessones, Front / Rear Caps,                                 | Adhesive, Applances, Axies & Tires, Bath & Accessories, Front / Rear Caps,                  |
| Create claim                                                                                                    | Chaosis & Accessories, Detar, Door, Bechival, Festeners, Rumbure,                                         | Cheeses & Attressories, Decor, Door, Electrical, Fastmens, Ruel Station, Furniture,<br>Mark |
| Search Lint Info                                                                                                    | rarazina, Lauto, Litua, MCC                                                                               | Inver.                                                                                      |
| and the second second se |                                                                                                    |                                                                                             |

Parts of parts; or sub-items; will be listed under the parent part. For example; to find a water heater thermostat part number; look first under water heater (picture on left) and sub parts will be displayed once you have clicked on the parent part (picture on right).

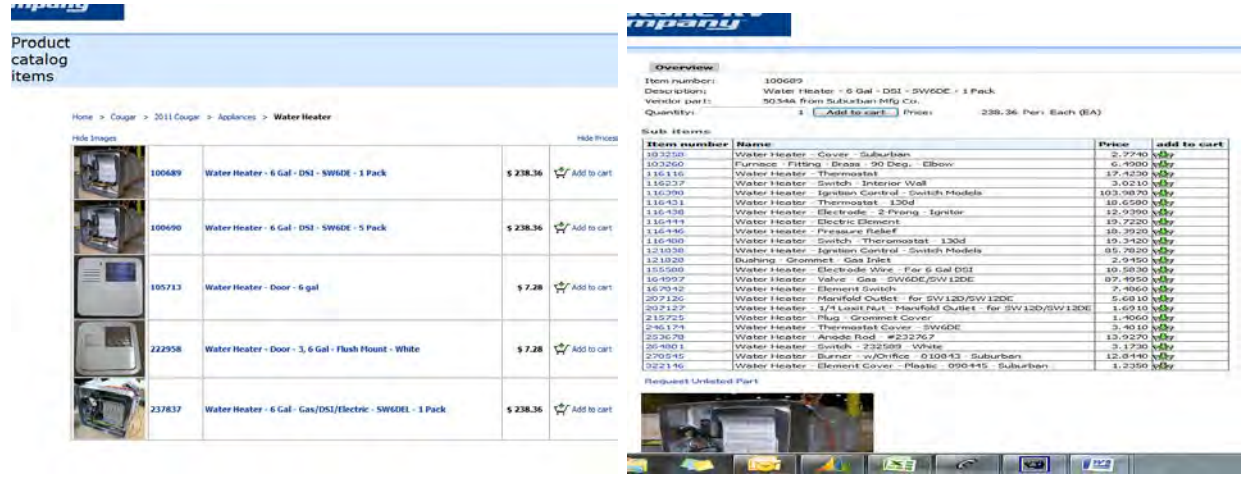

Please use the closest KRV part number for dealer stock items used in warranty repair claims; this will help speed up the review and return process. Part return requirements are NOT identified in the parts catalog for warranty claims. This determination is made at the time of claim submission.

The **Warranty** section is where dealers will create and file claims and authorizations. Additionally finance personnel at the dealership will register retail owner information in this section under the **Warranty Registration** link. A vital tool for dealers to manage service recalls and campaigns is also in this section. <u>All recalls and service advisory repairs must be made on stock units prior to retail sale or filing any other claims for repairs.</u> The easiest way for a dealer to check ANY unit for open recalls...even if they didn't sell the unit....is to click on the *Search Unit Info* link. Once the dealer has entered either the complete VIN or the 8 digit serial number, Key Express will display details about the specific VIN. This does not display confidential retail information, but it will give the warranty expiration date for transient customers. The first "tab"...Unit Details...gives basic information on when/if the repair has been completed.

| mpa <u>ny</u>                                                                                                    | Keystone RV Cos                                                                                                    | impany                                           | 1                                                                                                    |                                                                                                    |
|----------------------------------------------------------------------------------------------------|----------------------------------------------------------------------------------------------------|--------------------------------------------------|----------------------------------------------------------------------------------------------------|----------------------------------------------------------------------------------------------------|
| Unit Details - VIII: 4YDF32237AF810449, FZ32210                                                                                                    |                                                                                                    | 😒 😰 🔠 🚥                                          | irk Sites Keystone RV                                                                                                    | - Address http://keyexpress.ext.keystonerv.ci -                                                                                                    |
| Unit Details Service campaigns                                                                                                    |                                                                                                    |                                                  |                                                                                                    |                                                                                                    |
| Basic Universation         The GP 22274210+rs         The GP 22074210-rs           VPI         GPG 122724210+rs         The GP 22074210-rs           Barrin Ander         ATS (S-M         Data (S-M)           Barrin Ander         ATS (S-M)         Data (S-M)           Barrin Ander         ATS (S-M)         Data (S-M)           Warrin Barrin         Barrin Ander         Data (S-M)           Warrin Barrin         Data (S-M)         Data (S-M)           Warrin Barrin         Data (S-M)         Data (S-M)           Moding (m)         2019         Data (S-M)           Forst abore Stress         25508168           Forst abore Stress         25508168           Forst abore Stress         25508168           Forst abore Stress         25508168           Forst abore Stress         25608168           Forst abore Stress         25608168           Forst abore Stress         25608168           Forst abore Stress         25608168           Forst abore Stress         25608168           Forst abore Stress         25608168           Forst abore Stress         25608168           Forst abore Stress         25608168           Forst abore Stress         25608168           Forst | <ul> <li>Nación Bel Lift:</li> <li>Nación Bel Lift:</li></ul>                                                                                                    | Keysti<br>Contain<br>ros     consolitation     s | Alt Details - VIII: 4VD<br>ant Details - VIII: 4VD<br>ant Details Service ca<br>ervice campaign<br>11-17<br>Post<br>antch<br>become<br>become<br>bec                                                                                                    | H 322227APULDH499, F232210<br>HINARDAN<br>HINARDAN |
| riter Plan                                                                                                    | Outries     Outries     O | stration 1<br>ions<br>thorizations<br>fa<br>grs  | 0-153 10-1<br>0-153 0-153<br>0-153 0-153<br>0-153 0-153<br>0-153 0-153<br>0-153 0-153<br>0-153<br>0-150<br>0-153<br>0-153<br>0 | Si Teacher Sentati. Imagentian Banda - Supervisidar Re 11<br>d = 1220002000<br>d = 122000000<br>d = 122000000<br>d = 1220000000<br>d = 1220000000<br>d = 1200000000<br>d = 12000000000<br>d = 100000000000000000000000000000000000                                                                                                    |

Prior to retail sale of any unit, service personnel should take the opportunity to verify each unit in this section for open service campaigns. For more details, repair instructions or VIN lists of units sold to a dealer on a specific campaign; please use the link to *Service Campaigns*. This link allows the dealer to choose which campaign they need more detail for. <u>All recalls and service advisory repairs must be</u> <u>made on stock units prior to retail sale or filing any other claims for repairs</u>. If a unit is sold with an open service campaign that has not been completed and claimed, the dealer will be unable to register the unit via Key Express. To complete the registration process, a copy of the bill of sale will need to be submitted to Keystone for manual registration. At that time, we will send a notification to the customer of the open service campaign. Claims for "normal" warranty repairs cannot be submitted/approved until the service campaign work has been completed and/or the customer has been notified of the open campaign.

## Pre-auth vs Claim...what's the difference?

- A pre-authorization is for labor only. It is a request to have the repair procedure reviewed, not a request for payment. Normally a pre-auth request is submitted prior to all work being completed, so the dealer would not know all the parts required for the repair. Pre-authorizations are reviewed at Keystone by RVIA certified service advisors. Once the dealer starts the repair in the service shop; if your repair takes longer than authorized; please contact the appropriate Keystone Customer Service team and choose option "2" from the phone menu to speak to an advisor. They can offer repair advice and troubleshooting tips or re-open your auth to update your complaint/cause/correction information to support allowing more time for a repair. This cannot be done if the authorization has already been claimed.
- A claim is notification that a repair is complete and the dealer is requesting payment.

# Pre-Authorizations

Some repairs may require pre-authorization prior to completing. The Keystone Flat Rate Manual will identify these repairs. Additionally some repairs that require several steps or that take a dealer longer than suggested flat rate time allowances may require authorization. <u>All sublet repairs must be authorized</u>. A pre-authorization can be requested on any repair; even if the flat rate doesn't require it or the time is not over Keystone's suggested allowance. If the dealer has a work order with multiple repairs and some require authorization and others don't; all repairs can be listed on the same pre-auth. Please keep in mind that when filing the claim it's an all or nothing process. All repairs from the auth will be transferred to the claim. You cannot claim just one or two of the labor lines from an auth. Pre-Auth's are valid for a period of 90 days. After that time they may be automatically denied. If the customer returns, you can request to have the auth re-opened. This can be done; but if the unit is out of warranty, the work must be completed prior to the auth becoming invalid again.

To create and manage pre-authorizations; click on the *Pre-Authorization* link from the menu bar. This will bring up your Pre-Auth list screen. All pre-auth's created by your dealership are listed here. They

| Bra-Authoriz          | ations           |               |                     |                      |                  |               |              |                 |          |                     |      |      |        |     |
|-----------------------|------------------|---------------|---------------------|----------------------|------------------|---------------|--------------|-----------------|----------|---------------------|------|------|--------|-----|
| Pre Parinona          | 010/10           | -             | -                   |                      |                  |               |              |                 |          |                     |      |      |        |     |
| Refine by: All        | status           | -             | 100                 |                      |                  |               |              |                 |          |                     |      |      |        |     |
| 1                     | Sear             | th On         | eate                |                      |                  |               |              |                 |          |                     |      |      | 10.0   |     |
| Pre-<br>Authorization | Reference<br>no. | Created<br>by | Servicing<br>Dealer | VIN                  | Status           | Approved date | Created date | Submitted hours | Approved | Used<br>on<br>claim | View | Edit | Delete | Cre |
| PA00852530            | Quality Audit    | turnd         | 999999              | HYDT30R24DV502928    | Pending approval |               | 7/25/2012    |                 |          | IT.                 | P    |      |        |     |
| PA00852326            |                  | holla         | 000000              | 4YDT28522AB450265    | Approved         | 7/24/2013     | 7/24/2012    |                 |          | E                   | P    |      |        | P   |
| PA00852321            |                  | holla         | 999999              | 4YDF 3602194700862   | Approved         | 7/24/2012     | 7/24/2012    |                 |          | 17                  | P    |      |        | P   |
| PA00852318            |                  | holla         | 9999999             | 4YDF3652294710017    | Approved         | 7/24/2012     | 7/24/2012    |                 |          | E                   | P    | 17.1 |        | P   |
| PA00852044            |                  | turnid        | 999999              | 4YDF32325D2502617    | Pending approval |               | 7/24/2012    |                 |          | F                   | P    |      |        |     |
| PA00852001            |                  | W6984         | 999999              | 4YDF 320200E 780 180 | Draft            |               | 7/24/2012    |                 |          | F                   | P    | P    | P      |     |
| PA00851501            | Carl<br>Thompson | turnd         | 999999              | 4YDT28R2XDV502174    | Draft            |               | 7/23/2012    |                 |          | E                   | 2    | 2    | P      |     |
| PA00851205            |                  | arndm         | 999999              | 4YDF345268E780110    | Pending approval |               | 7/20/2012    | -0.50           |          | 1                   | P    |      |        |     |
| PA00850987            |                  | nusbi         | 999999              | 4YDT31128A1532468    | Pending approval | 1 Percent     | 7/20/2012    | 1.50            | -        | E                   | P    |      |        |     |
| 0400850957            |                  | andic         | 999999              | 4YDT259268T410468    | Pending approval |               | 7/20/2012    | -0.10           | -        | 17                  | P    | 1.1  |        |     |

are sorted/displayed with the newest auth at the top of the list.

There are several ways to manage or find auths. At the top of the screen you should see the words Refine by: **ALL** I <u>Status</u>. This will allow a quick breakdown of auth's based on status. By clicking on the status link, you will see a second row of detail about your auth's. This allows you to locate auth's in "Draft" or "Requires Feedback" quickly.

| Defendent all Lo   |                          |             |                      |                          |      |         |
|--------------------|--------------------------|-------------|----------------------|--------------------------|------|---------|
| Refine by: All   S | tatus<br>ding approval ( | 702)   Appr | oved (59) 1 Dr       | mind (247)   Claimed (1  | 960) |         |
| prare (100)   Pen  |                          | TOEL 1 ADDI | <u>, 100 100 100</u> | chieu (5477   Claimeu (1 | 0001 |         |
|                    | Sear                     | ch Cre      | eate                 |                          |      |         |
|                    |                          |             |                      |                          |      |         |
|                    |                          |             |                      |                          |      |         |
| Pre-               | Reference                | Created     | Servicina            |                          |      | Approve |

By clicking on the appropriate "Status" link only auth's in those status will be displayed. You can also sort authorizations by 'Pre-Authorization', 'Created by', 'Approved date' or 'Created date'. Simply move your cursor to the column title and click on it.

| JS | <u>Draft</u>   <u>Pending a</u> | pproval Requ     | i <u>ires feedba</u><br>rch Cru | <u>ck   Approved</u><br>eate | <u>Denied</u>   <u>Claimed</u>          |         |                  |                   |                    |                   |                 |
|----|---------------------------------|------------------|---------------------------------|------------------------------|-----------------------------------------|---------|------------------|-------------------|--------------------|-------------------|-----------------|
|    | Pre-<br>Authorization           | Reference<br>no. | Created<br>by                   | Servicing<br>Dealer          | VIN                                     | Status  | Approved<br>date | Created<br>date ▲ | Submitted<br>hours | Approved<br>hours | Us<br>or<br>cli |
|    | PA00089726                      |                  | hansb                           | 999999                       | 4YDF298294D507053                       | Claimed |                  | 1/14/20 Clic      | to sort i          | 64.00             |                 |
|    | PA00144896                      |                  | chapc                           | 999999                       | 4YDF290245K062603                       | Claimed | 11/14/2005       | 11/14/2005        |                    | 5.50              |                 |
|    | 0.000 ( TTTO                    |                  |                                 | 000000                       | 000000000000000000000000000000000000000 | d-:     | to in losser     | e los losor       |                    | 0.00              |                 |

To search for a specific auth, you may type the complete authorization number in the search box and click search, or use the arrows at the top right hand side of the list to move to the next "page" of auth's from the list.

On the right hand side of the display are 4 fields that may or may not be displaying a magnifying glass icon. If the icon is displayed, that option is available. You can always "View" an auth. This will bring up a PDF that you can print with all details entered. The "Edit" option allows you to change or add to information already populated. The "Delete" option would allow you to completely delete all data from the Keystone system and the "Create Claim" icon is a short cut to complete a claim on an approved authorization. To create a new authorization you can click on the "Create" button at the top of the auth list of on the **Create Pre-Authorization** link on the menu bar.

Your display will require you to enter the complete VIN or 8 digit serial number to proceed.

| ealership:                          |                                     |                  |             |  |
|-------------------------------------|-------------------------------------|------------------|-------------|--|
| IN or 8 digit serial number:        | af810449                            |                  | Create      |  |
| nter the complete VIN number, 8 dig | it serial number, or use the lookup | function to comp | ete search. |  |

If you don't know the VIN, clicking on the lookup icon ican at the end of the entry line will bring up a list of VIN's sold to your dealership. After you have the VIN info populated, click on the "Create" button.

A new auth number will automatically be generated for your request. It's highly recommended that the dealer write this number on the work order for cross referencing. The "header" screen of the auth will pull in information from the Keystone system about the VIN, including make/model/retail owner & warranty status. There is a reference section for the dealer to populate. This will transfer to the claim and eventually be displayed on the payment check. Normally the dealer would enter their work order number, customer name or stock number. After you've added your reference, you are ready to begin adding your labor operations. To do this, click on the "Add root operation" button.

| Pre-Authorizatio      | on                  | Vehicle infor     | mation                      |
|-----------------------|---------------------|-------------------|-----------------------------|
| Pre-Authorization num | ber: PA00852800     | VIN:              | 4YDF32237AF810449           |
| Servicing Dealer:     | 999999              | Owner:            | CLAUDE R BOUCHARD & CYNTHIA |
| Dealer name:          | Keystone RV Company | Make:             | Fuzion                      |
| Status:               | Draft               | Model:            | FZ32210                     |
| Reference no.:        | Example             | Model year:       | 2010                        |
|                       | -                   | Retail sale date: | 10/24/2009                  |
|                       |                     | Warranty status   | : Warranty expired          |
| Labor operation       | s                   |                   |                             |
| Add root operation    | 00                  |                   |                             |
|                       |                     |                   | ~                           |

The next screen is where the appropriate Keystone flat rate code is identified and the dealer submits his requested time for the repair with the cause/complaint/correction information. You can build your flat rate codes by using the look up boxes to choose your areas of concern (section/component/root operation). Please note...this is NOT a complete flat rate manual, it does NOT give you all the information about part return requirements, photo requirements and model/serial number requirements. That information is in the actual flat rate manual available in the "Manuals" section. This is a short cut to the codes **only**. There may not be a 'perfect' code for the repair you are completing. Please use the one that best describes what repair is being performed. In the 'Dealer submitted hours' box...enter what time you are asking for. If the repair is a sublet...enter the dollar total in the 'Sublet' box. The complaint/cause/correction sections are fine, and you shouldn't feel compelled to write a novel in each field, but the more data the better. If the request covers multiple occurrences of the same issue...give details & quantities. (Ex.- 2 windows are leaking, one in bath, one in bedroom) After you have your base data entered, click the "Save" button for an error review or to enter a *sub-operation*. Clicking on "Save and Return" will take you back to the prior screen.

| and a         |                     |                      |           | 10 TO 10 10 |  |  |
|---------------|---------------------|----------------------|-----------|-------------|--|--|
| Root Op       | eration for P       | re-Authorizat        | on PA0    | 0852800     |  |  |
| Root ope      | ration              |                      |           |             |  |  |
| Section       |                     | 23                   |           |             |  |  |
| Component     | ¢.                  | 032                  |           |             |  |  |
| Root operal   | tion:               | 2303215A             |           |             |  |  |
| Descriptions  |                     | Egress Window -      | DS - Repa | e .         |  |  |
| Flat rate ho  | urs this operation  | : 0.50               |           |             |  |  |
| Plat rate ho  | urs all operations: | 0.00                 |           |             |  |  |
| Dealer subn   | itted hours:        | 1 1.20               |           |             |  |  |
| Sublet (dolla | arsi):              | 1 0.00               |           |             |  |  |
| Notes         |                     |                      |           |             |  |  |
| uniti         |                     | ng allowing water in | nto -     |             |  |  |
| Complaint:    |                     |                      |           |             |  |  |
|               |                     |                      | -         |             |  |  |
|               | missing sealant a   | long window come     | 15 4      |             |  |  |
| Cause:        |                     |                      |           |             |  |  |
|               |                     |                      | -         |             |  |  |
|               | reseal 2 workes.    | .one in bedrm, on    | e in La   |             |  |  |
| Contections   | bath                |                      |           |             |  |  |
| Concessie     |                     |                      |           |             |  |  |
|               |                     |                      |           |             |  |  |
| Sub Open      | rations             |                      |           | -           |  |  |
| de Forti      | m Fammanna          | Descrition   Des     |           | Manuer      |  |  |
| wy Sector     | on Component        | operation De         | scription | Hours       |  |  |
| 578011        | : Sub Operation     |                      |           |             |  |  |

## What is a sub-operation?

A sub-op is an additional flat rate code that would describe the additional steps or occurrences of the repair. By adding a sub-op, your base flat rate time is increased by the amount of time allowed for the sub-op. For example, for 2 windows, you might add the same flat rate code for the second window as your sub-op. For more complicated repairs you would add the additional items that required more time. Your sub-op should ALWAYS be supported by the information in your cause/complaint/correction fields or it would not be considered. The total of your sub ops and base code do not have to "add up" to the amount of time you are requesting. It's just a guide.

Continue to add root operations to your pre-auth request as needed. If you need to send additional information to Keystone, type it in the "Notes" section and click the save button. If Keystone needs to ask you for additional info; our note would be displayed here as well. If you need to provide photos of defects of sublet invoices, use the "Browse" button to find the file on your computer to attach.

|                                                                                                    |                                                                                                    | Cal - I - Libraries                                                                                                    | Documents                                                                                                    |                                     | Search Discoments                                                                                                    | 2                                                                                                    |  |  |
|----------------------------------------------------------------------------------------------------|----------------------------------------------------------------------------------------------------|----------------------------------------------------------------------------------------------------|----------------------------------------------------------------------------------------------------|-------------------------------------|----------------------------------------------------------------------------------------------------|----------------------------------------------------------------------------------------------------|--|--|
| CO Ke                                                                                                    | ystome (                                                                                                    | Organica =                                                                                                    |                                                                                                    |                                     | 411 <b>-</b>                                                                                                    | 1710 <b>6</b> 2                                                                                                    |  |  |
| Distance                                                                                                    |                                                                                                    | Documents *                                                                                                    | Documents libra                                                                                                    | ary                                 | Arrange by                                                                                                    |                                                                                                    |  |  |
| Controver Nervine<br>Productor Teen Constitute<br>Producting Teen Constitute<br>Product Improvement Provide<br>New Degramme Type<br>Production Production<br>Production Production<br>Production<br>Production<br>Product | Pre-Authors<br>Pre-Authors<br>Pre-Authors<br>Bervices<br>Bealer<br>Bealer | Computer<br>Computer<br>Com | Norma<br>Normal States<br>Normal States | k<br>Joans<br>Ir                    | Date modelined<br>6/13/2012 8/12 Pist<br>9/23/2012 8/12 Pist<br>9/23/2012 8/19 Pist<br>9/23/2012 8/19 Pist<br>9/23/2012 8/19 Pist<br>6/15/2012 8/19/5 AM<br>6/13/2012 8/19/6 AM<br>6/13/2012 8/19/6 AM<br>6/13/2012 8/19/6 AM<br>6/13/2012 8/19/6 AM<br>6/13/2012 8/19/6 AM | Type<br>IrfanView<br>Microsoft<br>Microsoft<br>Microsoft<br>Adente Ar<br>Adente Ar<br>Outlook 1<br>Adente Ar<br>Outlook 1<br>Adente Ar<br>Outlook 2<br>Adente Ar |  |  |
| Clear Cart     Control Cart     Control Control     Control                                                                                                    | Aver I<br>Notes: 7/25/2012, 0<br>Patiente or Inv<br>Attech file: Auso<br>Atteched file: Auso<br>Save Save and                                                                                                    | 5.74,36 pm, W6934, calorets a<br>citize for scalater<br>meneoded more are at 2000 a<br>i bet bubmit for approv                                                                                                    | The bitcher center of the bitcher center of the bitcher center of                                                                                                    | lick here to acc<br>or attaching ph | Cess your compute                                                                                                    | cancest                                                                                                    |  |  |

After you have all information attached and saved; click the "Submit for approval" button. This will change the auth status from "Draft" to "Pending Approval". Keystone will review your auth in a timely manner and approve it as appropriate. Requesting a certain amount of time is not a guarantee of coverage. Please review your auth's in your auth list and compare your submitted to your approved times. If there is a difference, you can "View" your auth and any Keystone notes will be in the correction section explaining our adjustment. If you disagree, please contact the appropriate team by phone to discuss. Your auth can reopened and adjusted as appropriate as long as it has not been claimed.

There are several different statuses for authorizations. They are as follows;

1) "Draft"...auth not submitted to KRV and not being considered. These auths are still available to the dealer to edit, make changes, delete or to submit. To step into a "Draft" auth, click the "Edit" icon on the right hand side of the screen.

- 2) "Pending Approval"...auths have been submitted to KRV for review. These auths cannot be edited by the dealer or deleted. KRV's processing time on these auths is usually 48 hours or less.
- "Denied"...auths have been reviewed and denied based on KRV policy. For details on the reasons for the denial, you can "View" the auth. A denial reason will be listed in the correction section.
- 4) "Approved"...auths have been reviewed by KRV and approved for repair time. These auths cannot be edited or deleted by the dealer.
- 5) "Requires Feedback"...auths have been submitted by the dealer and reviewed by KRV. If an auth is in this status, KRV has a question or concern that needs to be addressed by the dealer before the auth can be approved. The dealer should choose the "Edit" icon to step into the auth. Notes from the service advisor will display under the "Notes section". Once the dealer reviews the note and makes and necessary changes or communicates back to KRV with a new message, the auth should be resubmitted. This will change the status of the auth to "Pending Approval"
- 6) "Claimed"...these auths have been claimed as all work has been completed and the dealer is requesting payment. No changes can be made to the auth at this time.

# Claíms

Claims can be created in two ways; with an authorization or without authorization. If you have an authorization you can create a claim from the pre-auth list by clicking on the "Create claim" icon. You can also create a claim with or without an authorization from the *Claims* or *Create Claims* link on the menu bar. Choosing *Claims* will bring up your claims list screen. All claims created by your dealership are listed here. They are sorted/displayed with the newest claim at the top of the list.

| Refer her                                                                                                    |                                                  |                                  |                                  |                                     |                                                               |                                   |               |                                        |                   |             |              |         |        |     |
|----------------------------------------------------------------------------------------------------|--------------------------------------------------|----------------------------------|----------------------------------|-------------------------------------|---------------------------------------------------------------|-----------------------------------|---------------|----------------------------------------|-------------------|-------------|--------------|---------|--------|-----|
| the second second second second second second second second second second second second second second second se | All   Status                                     |                                  |                                  |                                     |                                                               |                                   |               |                                        |                   |             |              |         |        |     |
| _                                                                                                    |                                                  | Search                           | Ceate                            |                                     |                                                               |                                   |               |                                        |                   |             |              |         |        |     |
|                                                                                                    | ** All Part                                      | Return de                        | etermination                     | n and Part                          | Tags will be general                                          | ed at time                        | d claim pros  | Cessing, RETAIN ALL P                  | ARTS until the    | marranty da | im has i     | been pr | DLESSE | ni. |
| -                                                                                                    | 1007 000                                         |                                  |                                  |                                     |                                                               |                                   | i seco por    |                                        | and an other sets |             |              |         | 1¢     | Ģ   |
| Repairing<br>dealer                                                                                             | Claim                                            | Created<br>by                    | Reference<br>no.                 | Created<br>date                     | VIN                                                           | Make                              | Approved date | Status                                 | Approved          | Submitted   | Check<br>no. | View    | Edit D | ele |
| 999999                                                                                                    | C1022623                                         | holla                            | so 1802951                       | 7/25/2012                           | 4YDF3662194702673                                             | Montana                           |               | Processing payment                     | 0.00              | 19.36       | 1            | ø       |        | -   |
| 999999                                                                                                    | C1022592                                         | kedik                            | 50 1785178                       | 7/25/2012                           | 4YDT3152XCW504398                                             | Cougar                            |               | Denied                                 | 0,00              | 37,18       |              | P       |        |     |
| 999999                                                                                                    | C1022222                                         | edwag                            | 1786029                          | 7/24/2012                           | 410F 302389F 610816                                           | Fuzion                            |               | Processing payment                     | 0.00              | 37.95       |              | P       |        |     |
| 999999                                                                                                    | C 1022204                                        | maphb                            | 501769620                        | 7/24/2012                           | 4YDF31021D4709131                                             | Montana                           |               | Processing payment                     | 0,00              | 161.96      | 1            | P       |        |     |
|                                                                                                    | C1022182                                         | mophb                            | \$01762868                       | 7/24/2012                           | 410F 370Z3C4701914                                            | Montaná                           |               | Processing payment                     | 0.00              | 10,90       | 1            | P       |        |     |
| 999999                                                                                                    |                                                  |                                  | 9731274941                       | 7/17/2012                           | 4YDF350256D520208                                             | Montana                           |               | Pending approval                       | 448.88            | 448.88      |              | ,Ø      |        |     |
| 999999<br>999999                                                                                                | C 1019410                                        | 5800                             | and an entertail                 |                                     |                                                               |                                   |               | all so it.                             |                   |             | 1            | 0       |        |     |
| 338383<br>238888<br>238888                                                                                      | C 1019410<br>C 1019406                           | saut;<br>weids                   | 1743302                          | 7/17/2012                           | 411DT39F2487260425                                            | Retreat                           |               | Lienies                                | 0.00              | 400,14      | 1            | 10      |        |     |
| 999999<br>999999<br>999999                                                                                      | C1019410<br>C1019406<br>C1019171                 | tauti<br>weiss<br>bugek          | 1748302                          | 7/17/2012<br>7/16/2012              | 410T39F2487260425<br>410T29721A1532756                        | Rétréat<br>Sponter                |               | Pending approval                       | 262.11            | 262.11      |              | P       |        |     |
| 00000<br>938388<br>938388<br>938388<br>938388<br>938388<br>938388                                               | C 1019410<br>C 1019406<br>C 1019171<br>C 1017581 | taut;<br>weiss<br>bugek<br>hella | 1745302<br>1751325<br>so 1760141 | 7/17/2012<br>7/16/2012<br>7/11/2012 | 4107.39F2487260426<br>4107.29721A1532756<br>910F29521BR730384 | Retreat<br>Sponter<br>Mountaineer |               | Pending approval<br>Processing payment | 262.11            | 262.11      |              | P       | -      |     |

There are several ways to manage or find claims. At the top of the screen you should see the words Refine by: **ALL** I <u>Status.</u> This will allow a quick breakdown of claims based on status. By clicking on the status link, you will see a second row of detail about your claims. This allows you to locate claims in "Draft" or "Requires Feedback" quickly.

| Draft (4) [ P       | i i Status | oval (6)   F  | enures teeds     | adk (1) i Der      | and (13462)   Processin           | a payment (3 | 23) I Pending    | parts return (2)            |                  |            |              |      |
|---------------------|------------|---------------|------------------|--------------------|-----------------------------------|--------------|------------------|-----------------------------|------------------|------------|--------------|------|
| REAL PROPERTY.      |            | Farrit        | T. Create I      | ALL AND THE R. P.  | AND AND AND A LOUGHT              |              | And I Calendar   | And a second second second  |                  |            |              |      |
|                     | * All Dart | Return de     | termination      | e and Dart         | Tage will be generat              | ad at time o | f claim need     | STATE ALL D                 | APTS until the s | unmantu da | im has I     |      |
|                     |            |               |                  |                    | and a second design of the second |              |                  | Comp BETHERINE F            | and a minute of  |            |              |      |
| Repairing<br>dealer | Claim      | Created<br>by | Reference<br>no. | Created<br>date    | VIN                               | Make         | Approved<br>date | Status                      | Approved         | Submitted  | Check<br>no. | View |
| 999999              | C1022623   | Inolla        | so 1802951       | 7/25/2012          | 4YDF 3662 184702673               | Montana      |                  | Processing payment          | 0.00             | 19.36      | -            | 2    |
| 999999              | C1022592   | keckk         | SO 1785178       | 7/25/2012          | 4YOT3152XCW 504398                | Cougar       |                  | Denied                      | 0.00             | 37.18      |              | P    |
| 999999              | C1022222   | edwag         | 1786029          | 7/24/2012          | 4YDF302389F810816                 | Fuzion       |                  | Processing payment          | 0.00             | 37.95      |              | P    |
| 999999              | C1022204   | mcphb         | SO1769620        | 7/24/2012          | 4YDF31021D4700131                 | Montana      |                  | Processing payment          | 0.00             | 161.96     |              | 2    |
| 999999              | C1022182   | maphb         | SO1762868        | 7/24/2012          | 4YDF37023C4701914                 | Montana      |                  | Processing payment          | 0.00             | 10.90      |              | R    |
| 999999              | C1019410   | tautj         | SO1774841        | 7/17/2012          | 4YDF 350256D 520208               | Montana      |                  | Pending approval            | 448.88           | 448.88     |              | 0    |
| 999999              | C1019406   | weiss         | 1748302          | 7/17/2012          | 4YDT39F2487260426                 | Retreat      |                  | Denied                      | 0.00             | 486.14     |              | P    |
| 999999              | C1019171   | bujek         | 1761325          | 7/16/2012          | 4YDT 29721A 1532756               | Sprinter     |                  | Pending approval            | 262.11           | 262.11     |              | 0    |
| 999999              | C1017581   | hola          | 80 1760141       | 7/11/2012          | 4YDF 2952 18R 730 384             | Mountaineer  |                  | Processing payment          | 0.00             | 140.55     |              | 2    |
|                     |            |               |                  | and a local state. |                                   | -            |                  | Design of the second second | -                |            |              | 10   |

By clicking on the appropriate "Status" link only claims in those statuses will be displayed.

You can also sort claims by 'Claim', 'Created by', 'Approved date' or 'Created date'. Simply move your cursor to the column title and click on it.

| Refine by: <u>(</u><br><u>Oraft (4)</u> 19 | I Status<br>ending appr | <u>oval (6)</u>   E | tequires feedb   | ack (1)   Des   | nled (13462)   Processin  | ng payment (3 | 123)   Pendins   | parts return (2)    |               |              |              |        |         |         |          |
|--------------------------------------------|-------------------------|---------------------|------------------|-----------------|---------------------------|---------------|------------------|---------------------|---------------|--------------|--------------|--------|---------|---------|----------|
|                                            | T All Dart              | Search<br>Return de | Create           | and Past        | Tane will be neonest      | ad at time a  | of claim parts   | Decine OFTATHALL P  | OTS until the | warranty da  | im hac b     |        | en cost | here    |          |
|                                            | Maran                   | Neturo De           | remination       | is and Part     | rays win ve generat       | es at time t  | ut Gaun prov     | essing BETRETRET    | NOL2 unto the | natrainty da | in nas i     | veen p | K       | ) () () | \$       |
| Repairing<br>dealer                        | Claim                   | Created<br>by       | Reference<br>no. | Created<br>date | VIN                       | Make          | Approved<br>date | Status              | Approved      | Submitted    | Check<br>no. | View   | Edit    | Delete  | Pa<br>Ta |
| 999999                                     | C1022623                | holia               | 50 1802951       | 7/25/2012       | 4YDF3662184702673         | Montana       | Lee.c.           | sing payment        | 0.00          | 19.35        |              | P      |         |         |          |
| 9999999                                    | C1022592                | kedik               | 50 1785178       | 7/25/2012       | 10T3152XCW504398          | Cougar        | Cack             | There               | 0.00          | 37.18        |              | P      |         |         |          |
| 999999                                     | C1022222                | edwag               | 1786029          | 7/24/2012       | 4/DF302389F810816         | Fuzion        |                  | Processing payment  | 0.00          | 37.95        |              | p      |         |         |          |
| 999999                                     | C1022204                | maphb               | SO1769620        | 7/24/2012       | 4/DF31021D4700131         | Montana       |                  | Processing payment  | 0.00          | 161.96       |              | P      |         |         |          |
| 999999                                     | C1022182                | mophia              | 501762868        | 7/24/2012       | 4/DF37023C4701914         | Montana       |                  | Processing payment  | 0.00          | 10.90        |              | P      |         |         |          |
| 999999                                     | C1019410                | tauti               | SO1774841        | 7/17/2012       | 4/DF350256D520208         | Montana       |                  | Pending approval    | 448.88        | 448.88       | -            | P      |         |         |          |
| 999999                                     | C1019406                | weiss               | 1748302          | 7/17/2012       | mDT39F2467260426          | Retreat       |                  | Denied              | 0.00          | 486.14       |              | p      |         |         |          |
| 999999                                     | C1019171                | buyek:              | 1761325          | 7/16/2012       | 410T29721A1532756         | Sprinter      |                  | Pending approval    | 262.11        | 262.11       |              | Ø      |         |         |          |
| 999999                                     | C1017581                | holla               | 50 1760141       | 7/11/2012       | 4/DF295218R730384         | Mountaineer   | r i              | Processing payment. | 0.00          | 140.55       |              | p      |         |         |          |
|                                            | C. 1017571              | les la              |                  | Thursday        | International and and and | Country       |                  | Dromanting catemant | 0.00          | 50.05        |              | 0      | -       |         |          |

To search for a specific claim, you may type the complete claim number in the search box and click search, or use the arrows at the top right hand side of the list to move to the next "page" of claims from the list.

On the right hand side of the display are 4 fields that may or may not be displaying a magnifying glass icon. If the icon is displayed, that option is available. You can always "View" a claim. This will bring up a PDF document that you can print with all details entered. The "Edit" option allows you to change or add to information already populated. The "Delete" option would allow you to completely delete all date from the Keystone system and the "Part Tag" icon is a link to print a PDF parts return tag. To create a new claim you can click on the "Create" button at the top of the claims list.

Your display will require you to enter the complete VIN, 8 digit serial number or your pre-auth number to proceed.

| create ciaim |                                |        |
|--------------|--------------------------------|--------|
| Dealership:  | ···· VIN or 8 digit serial #:: | Create |
| or           | Pre-authorization:             | Create |

If you don't know the VIN, clicking on the lookup icon ican at the end of the entry line will bring up a list of VIN's sold to your dealership. Once you have the VIN info populated, click on the "Create" button.

A new claim number will automatically be generated for your request. It's highly recommended that the dealer write this number on the work order for cross referencing. The "header" screen of the claim will pull in information from the Keystone system about the VIN, including make/model/retail owner & warranty status. There is a reference section for the dealer to populate. If the claim is created from an auth this will have been transferred to the claim from the auth and will be displayed on the warranty check. Normally as a reference the dealer would enter their work order number, customer name or stock number. The 'Repair start date' and 'Repair end date' fields are REQUIRED. The repair start date is the date the technician

completed all repairs...not the date the customer picks up the unit. If the unit is from dealer stock, the PDI/Stock box should be "checked". Once all fields are populated, click the 'Save' button to advance to the next screen.

| n:         C1022915         VIN:         4YDF32237AF810449           us:         Draft         Owner:         CLAUDE R BOUCHARD & CYNT           airing dealer:         999999         Make:         Fuzion           ler name:         Keystone RV Company         Model:         FZ32210           erence no.:         Example         Model year:         2010           air start date:         6/28/2012         Im         Retail sale date:         10/24/2009           Warranty expires date:         10/24/2010         Varranty expires date:         10/24/2010 | aim inform         | ation               |            | Unit information       |                             |
|----------------------------------------------------------------------------------------------------|--------------------|---------------------|------------|------------------------|-----------------------------|
| Us:         Draft         Owner:         CLAUDE R BOUCHARD & CYNT           airing dealer:         999999         Make:         Fuzion           ler name:         Keystone RV Company         Model:         FZ32210           erence no.:         Example         Model year:         2010           air start date:         6/28/2012         Im         Retail sale date:         10/24/2009           Warranty expires date:         10/24/2010         Warranty expires date:         10/24/2010                                                                      | laim:              | C1022915            |            | VIN:                   | 4YDF32237AF810449           |
| airing dealer:         999999         Make:         Fuzion           ler name:         Keystone RV Company         Model:         FZ32210           erence no.:         Example         Model year:         2010           air start date:         6/28/2012         Im         Retail sale date:         10/24/2009           Warranty expires date:         10/24/2010         Warranty expires date:         10/24/2010                                                                                                    | itatus:            | Draft               |            | Owner:                 | CLAUDE R BOUCHARD & CYNTHIA |
| Iter name:         Keystone RV Company         Model:         FZ32210           erence no.:         Example         Model year:         2010           air start date:         6/28/2012         Im         Retail sale date:         10/24/2009           warranty expires date:         10/24/2010         Varranty expires date:         10/24/2010                                                                                                    | tepairing dealer:  | 999999              |            | Make:                  | Fuzion                      |
| Example         Model year:         2010           air start date:         6/28/2012         III         Retail sale date:         10/24/2009           Warranty expires date:         10/24/2010         Warranty expires date:         10/24/2010                                                                                                    | ealer name:        | Keystone RV Company |            | Model:                 | FZ32210                     |
| air start date: 6/28/2012 E Retail sale date: 10/24/2009<br>Warranty expires date: 10/24/2010                                                                                                    | leference no.:     | Example             |            | Model year:            | 2010                        |
| Warranty expires date: 10/24/2010                                                                                                    | lepair start date: | 6/28/2012           |            | Retail sale date:      | 10/24/2009                  |
|                                                                                                    |                    | 7/10/0010           | * ***      | Warranty expires date: | 10/24/2010                  |
| air end date: 1/19/2012 Warranty status: Warranty expired                                                                                                    | (epair end date:   | //19/2012           | - <u>-</u> | Warranty status:       | Warranty expired            |
| /Stock repair: 🔲                                                                                                    | DI/Stock repair:   |                     |            |                        |                             |

If the claim was created from an auth, the labor operations will already be added to the claim and cannot be increased; nor can additional labor operations be added. If the claim is NOT created from an auth, the dealer needs to add all labor operations. To do this, click on the "Add root operation" button.

| Claim infor     | mation    | 1            |     | U         | nit information      |              |        |       |      |
|-----------------|-----------|--------------|-----|-----------|----------------------|--------------|--------|-------|------|
| Claim:          | C102      | 22915        |     | VI        | N:                   | 4YDF32237AF  | 810449 |       |      |
| Status:         | Draft     | t            |     | 0         | wner:                | CLAUDE R BO  | UCHARD | & CYN | THIA |
| Pre-authorized  | : No      |              |     | M         | ake:                 | Fuzion       |        |       |      |
| Repairing deal  | er: 9999  | 999          |     | M         | odel:                | FZ32210      |        |       |      |
| Dealer name:    | Keys      | tone RV Comp | any | M         | odel year:           | 2010         |        |       |      |
| Reference no.   | : Exan    | nple         |     | Re        | etail sale date:     | 10/24/2009   |        |       |      |
| Repair start da | te: 6/28  | /2012        |     | So        | ld no warranty reg.  |              |        |       |      |
| Repair end dat  | e: 7/19   | /2012        |     | w         | arranty expire date: | 10/24/2010   |        |       |      |
| PDI/Stock repa  | air: 🔲    |              |     | w         | arranty status:      | Warranty exp | pired  |       |      |
| Edit claim ł    | neader    |              |     |           |                      |              |        |       |      |
| Labor oper      | ations    |              |     |           |                      |              |        |       |      |
| Add Root        | operation | n            |     |           |                      |              |        |       |      |
|                 |           |              |     |           |                      |              |        |       |      |
| 4               | oration   | D            | 0.  | Cult have | Calculated hour      | Laborant     | Cubles | Edit  | Dant |

The next screen is where the appropriate Keystone flat rate code is identified and the dealer submits his requested time for the repair with the cause/complaint/correction information. You can build your flat rate codes by using the look up boxes to choose your areas of concern (section/component/operation). Please note...this is NOT a complete flat rate manual, it does NOT give you all the information about part return requirements, photo requirements and model/serial number requirements. That information is in the actual flat rate manual available in the "Manuals" section. This is a short cut to the codes **only**. There may not be a 'perfect' code for the repair you are completing. Please use the one that best describes what repair is being performed. In the 'Sub hours' box...enter what time you are asking for. The complaint/cause/correction sections are REQUIRED. If they are not completed with good detail, your claim may be rejected. Abbreviations are fine, and you shouldn't feel compelled to write a novel in each field, but the more data the better. If the request covers multiple occurrences of the same issue...give details & quantities. (Ex.- 3 battens are loose, one in bath, two in bedroom) Once you have your base data entered, click on the "Save" button for an error review or to enter a *sub-operation*. If the time you have requested is greater than KRV flat rate suggested times, your submitted time will

automatically be reduced to KRV flat rate allowances. If you have entered sub-ops, you may adjust your 'Sub hours' to the amount of time reflected in the 'Calculated hours' section. Clicking on "Save and Return" will take you back to the prior screen.

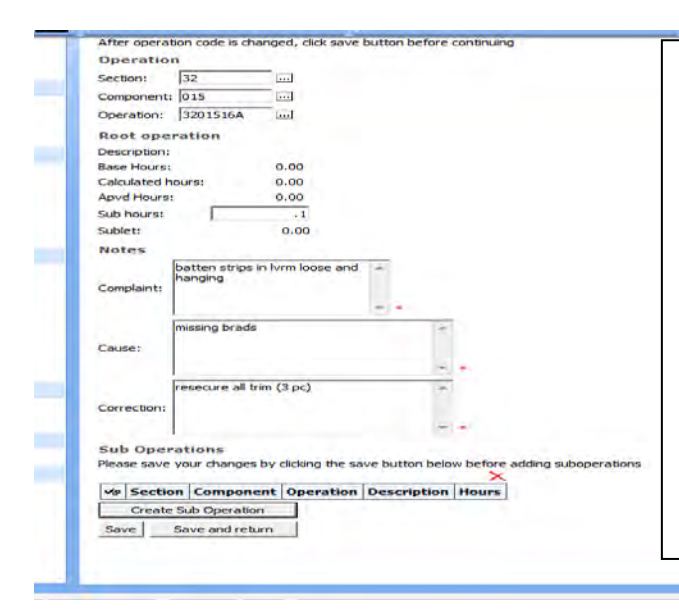

## What is a sub-operation?

A sub-op is an additional flat rate code that would describe the additional steps or occurrences of the repair. By adding a sub-op, your base flat rate time is increased by the amount of time allowed for the sub-op. For example, for 3 battens, you might add the same flat rate code for the additional battens as your sub-op. For more complicated repairs you would add the additional items that required more time. Your sub-op should ALWAYS be supported by the information in your cause/complaint/correction fields or it would not be considered. The total of your sub ops and base code do not have to "add up" to the amount of time you are requesting. It's just a guide.

Once you have the labor information completed for a repair line, you can add parts.

# Adding parts to your Keystone Claim

All parts should be entered for the repair that they relate to. You must be on the "main screen" to add parts. From the root operation labor line; the right side of the screen has two boxes with magnifying glass icons displayed; "Edit" & "Parts". To edit or change your labor line, click on the "Edit" icon. Remember; *pre-authorized labor can only be decreased or removed*. You cannot increase the amount of time **authorized** on a claim, make changes to your flat rate code or make changes to your cause/complaint/correction information on authorized labor lines. If the labor was not transferred from an authorization, you can make any changes necessary.

To add parts to your claim click on the "Parts" icon.

|       | m informa                    | tion                                                                |                                                          | Unit information               |        |               |                         |                            |                           |                        |           |                 |
|-------|------------------------------|---------------------------------------------------------------------|----------------------------------------------------------|--------------------------------|--------|---------------|-------------------------|----------------------------|---------------------------|------------------------|-----------|-----------------|
| Claim |                              | C1022915                                                            |                                                          | VIN                            | 4YDE   | 22374F810449  |                         |                            |                           |                        |           |                 |
| Cluim |                              | 0.0                                                                 |                                                          | -                              | -      | 22378 010115  |                         |                            |                           |                        |           |                 |
| statu | s:                           | Draft                                                               |                                                          | Owner:                         | CLAU   | DE R BOUCHARD | & CYNTHIA               |                            |                           |                        |           |                 |
| Pre-a | uthorized:                   | No                                                                  |                                                          | Make:                          | Fuzior |               |                         |                            |                           |                        |           |                 |
| Repai | iring dealer:                | 999999                                                              |                                                          | Model:                         | FZ322  | 10            |                         |                            |                           |                        |           |                 |
| Deale | r name:                      | Keystone RV Con                                                     | npany                                                    | Model year:                    | 2010   |               |                         |                            |                           |                        |           |                 |
| Refer | ence no.:                    | Example                                                             |                                                          | Retail sale date:              | 10/24  | /2009         |                         |                            |                           |                        |           |                 |
| Repai | ir start date:               | 6/28/2012                                                           |                                                          | Sold no warranty reg.          |        |               |                         |                            |                           |                        |           |                 |
| Repai | ir end date:                 | 7/19/2012                                                           |                                                          | Warranty expire date:          | 10/24  | /2010         |                         |                            |                           |                        |           |                 |
| PDI/S | itock repair:                |                                                                     |                                                          | Warranty status:               | Warra  | ntv expired   |                         |                            |                           |                        |           |                 |
| F     | dit daim head                | er                                                                  |                                                          |                                |        |               |                         |                            |                           |                        |           |                 |
|       |                              |                                                                     |                                                          |                                |        |               |                         |                            |                           |                        |           |                 |
|       |                              |                                                                     |                                                          |                                |        |               |                         |                            |                           |                        |           |                 |
| Labo  | or operation                 | ons                                                                 |                                                          |                                |        |               |                         |                            |                           |                        |           |                 |
| Labo  | or operatio<br>Add Root ope  | ration                                                              |                                                          |                                |        |               |                         |                            |                           |                        |           |                 |
| Labe  | or operatio<br>Add Root ope  | ration                                                              |                                                          |                                |        |               |                         |                            |                           |                        |           | ,               |
| Lab   | or operation<br>Add Root ope | ons<br>ration<br>Operation                                          | Description                                              |                                |        | Qty           | Sub hours               | Calculated hours           | Labor amt                 | Sublet                 | Edit      | Part            |
| Lab   | or operatio<br>Add Root ope  | ons<br>ration<br>0peration<br>1 3201516A                            | Description<br>Batten Strips & Co                        | rner Molding - Repair -        | per pc | Qty<br>1      | Sub hours               | Calculated hours           | Labor amt                 | Sublet                 | Edit<br>P | )<br>Part       |
| Lab   | or operatio                  | Operation           1         3201516A           2         5102219A | Description<br>Batten Strips & Co<br>Light, Scare - Reps | rner Molding - Repair -<br>air | per pc | Qty 1<br>1    | Sub hours<br>0.1<br>0.2 | Calculated hours 0.10 0.20 | Labor amt<br>0.00<br>0.00 | Sublet<br>0.00<br>0.00 | Edit<br>P | )<br>Parts<br>P |

This will bring up a secondary screen for parts entry. <u>Only valid Keystone part numbers can be entered</u> on claims.

| Root operatio    | on                   |                              |                 |             |       |                  |              |                      |                 |                                                     |
|------------------|----------------------|------------------------------|-----------------|-------------|-------|------------------|--------------|----------------------|-----------------|-----------------------------------------------------|
| Line number: 1   |                      |                              |                 |             |       |                  |              |                      |                 |                                                     |
| Operation: 320   | 1516A                |                              |                 |             |       |                  |              |                      |                 |                                                     |
| Description: Bat | ten Strips & Corner  | Molding - Re                 |                 |             |       |                  |              |                      |                 |                                                     |
| Parts            |                      |                              |                 |             |       |                  |              |                      |                 |                                                     |
|                  |                      |                              |                 |             |       |                  |              |                      |                 | + × 16 6 c                                          |
| 🕫 Item num       | ıber                 | Submitted/Claimed<br>Qty     | Approved<br>Qty | Name I      | 1odel | Serial<br>number | Dealer Price | Submitted<br>Freight | Apvd<br>Freight | Messages                                            |
| B/               |                      | 1                            |                 |             |       |                  | 0.00         | 0.00                 |                 | Part Return will be determined at time of claim pro |
|                  |                      | -                            |                 |             |       |                  |              |                      |                 |                                                     |
| Save Save        | and return           |                              |                 |             |       |                  |              |                      |                 |                                                     |
| Service parts    |                      |                              |                 |             |       |                  |              |                      |                 |                                                     |
| Item number      | Name                 |                              |                 |             | A     | Id               |              |                      |                 |                                                     |
| 102107           | Sealant - Silicone - | Translucent - (30/Case)      |                 |             | 2     |                  |              |                      |                 |                                                     |
| 106805           | Baggage - Door - T   | humb Lock Only               |                 |             | 2     |                  |              |                      |                 |                                                     |
| 109772           | Sealant - Foam - 12  | 2 oz - Expanding             |                 |             | 2     |                  |              |                      |                 |                                                     |
| 110406           | Butyl - Tape - Grey  | - (25/Case)                  |                 |             | 2     |                  |              |                      |                 |                                                     |
| 116519           | Sealant - Self Leve  | ling - White                 |                 |             | P     |                  |              | Daute                | andar           | ad from KDV                                         |
| 119177           | Door - Baggage - C   | am Lock - 1 3/8" - CH75      | 1               |             | P     |                  |              | Funcs                | uruer           | en from RRV                                         |
| 183850           | Foam - Tape - 3/16   | 5" x 1/2" x 50' - Black - Po | lyethylene - v  | v/Rubber B  | Bas 🔎 |                  |              | 211.3                | 12              |                                                     |
| 211107           | Warranty Shop Sup    | oply - Adhesive and Adh      | esive Tape      |             | ۶     |                  |              | Will be              | e aist          | slayed in this                                      |
| 211110           | Warranty Shop Sup    | oply - Cabinet Door Hard     | ware            |             | ۶     |                  |              |                      |                 | 0                                                   |
| 211111           | Warranty Shop Sup    | oply - Electrical Connecto   | rs and Wire     |             | 2     |                  |              | Locativ              | on.fo           | rease in addina                                     |
| 211112           | Warranty Shop Sup    | oply - Fasteners - Screw     | - Staples - Bo  | olts and Et | c. 🔎  |                  |              |                      | 10              | . Ongo bre dividitely                               |
| 211113           | Warranty Shop Sup    | oply - Insulation            |                 |             | P     |                  |              | أحام مل              |                 |                                                     |
| 211114           | Warranty Shop Sup    | oply - Lumber - 2 x 4's - 9  | Sheeting - Etc. |             | ۶     |                  |              | TO CLAL              | MS.             |                                                     |
| 211115           | Warranty Shop Sup    | oply - Paint and Paint Su    | oplies          |             | ۶     |                  |              |                      |                 |                                                     |
| 211116           | Warranty Shop Sup    | oply - Plumbing Fittings a   | nd Pipe         |             | ۶     |                  |              |                      |                 |                                                     |
|                  | Warranty Shop Sup    | oply - Interior Furniture -  | Panal Repair    | Supplies    | ۶     |                  |              |                      |                 |                                                     |
| 211117           |                      |                              |                 |             | 0     |                  |              |                      |                 |                                                     |
| 211117<br>211118 | Warranty Shop Sup    | oply - Steel                 |                 |             |       |                  |              |                      |                 |                                                     |

In the "Item Number" entry box, you can enter the KRV part number for parts used in repairs. If you have ordered parts from Keystone using the VIN in your sales order, they will be available on the bottom right side of the screen. Common shop supply type items (\$10 or less) are listed at the bottom left side of the screen. Simply click on the "add" icon to transfer the part to the claim. The item number, quantity, pricing and freight can be manually entered as well. If your pricing is significantly different than Keystone standard pricing, we do reserve the right to request supporting documentation to verify pricing. This would be the dealer's purchase invoice or PO, not a retail work order charge slip. If you purchased the part elsewhere please locate the closest matching Keystone part number from the catalogs for use in your claim. At the top right hand side of the screen, locate the icon that looks like a camera with a flashbulb; Click on the icon. This will bring pop up a new "window" in your KX screen.

| 🖌 Havonices 🛛 🙀 🖉 Suggester<br>Ækeystone RV Company                       | states * 📕 Get Mare Addrans *                              | 🏠 * 🔂 🛛 🗟 + Page + Safety + Tools + 💽 + 🎽 |
|---------------------------------------------------------------------------|------------------------------------------------------------|-------------------------------------------|
| Ke<br>Rome<br>Customer Service                                            | ystone RV<br>company<br>Parts selection for Claim C0786249 | Welcome C. Chapman ▼                      |
| Customer Service Manuals     Product Team Contacts     Training Resources | Root operation<br>Line number: 1<br>Operation: 6100415A    |                                           |

In this new window; click on the **Product Catalog** link from the menu bar in the **Browse** category.

| Customer Service                                                                                                    | Parts selectio                                                                                                    | n for Claim C0786249                                                                                                    |                                                                                                    |                                                   |               |                        |            |
|----------------------------------------------------------------------------------------------------|----------------------------------------------------------------------------------------------------|----------------------------------------------------------------------------------------------------|----------------------------------------------------------------------------------------------------|---------------------------------------------------|---------------|------------------------|------------|
| Customer Service Manuals                                                                                                    | Post operation                                                                                                    | Keystone BV Company Wit                                                                                                    | niews Internet Explorer                                                                                                    |                                                   |               |                        |            |
| Product Team Contacts                                                                                                    | (ine number: 1                                                                                                    |                                                                                                    |                                                                                                    |                                                   |               |                        |            |
| Training Resources                                                                                                    | Operation: 6100                                                                                                    | Care and the state of the state of the state | s est keystonerv.com/Endersteine %20Po                                                                                                    | M 8 + X X                                         | Live Selerchy |                        | 8-         |
| Product Improvement Focus                                                                                                    | Description: Bath                                                                                                    | File Edit View Favorites To                                                                                                    | ols Help                                                                                                    |                                                   |               |                        |            |
| rowse                                                                                                    | Parts                                                                                                    | × 🕢 -                                                                                                    |                                                                                                    | -                                                 |               |                        | * 1 +1     |
| Product catalog                                                                                                    |                                                                                                    |                                                                                                    | and the street                                                                                                    | -R                                                |               |                        |            |
| Part search                                                                                                    | 🕫 Item numb                                                                                                    | 🙀 🦋 Favorites 🛛 🏨 🎘 Suggested                                                                                                    | Sites * 🐮 Get More Add-ons *                                                                                                    |                                                   |               |                        |            |
| Unlisted Parts                                                                                                    | B/                                                                                                    | Keystone RV Company                                                                                                    |                                                                                                    | G * D                                             | El mi * Page  | - Safety - Too         | de - 😰 - 🤎 |
| hopping Cart                                                                                                    | [Save] Save a                                                                                                    |                                                                                                    | terret i                                                                                                    |                                                   |               |                        | ~          |
| New parts order                                                                                                    |                                                                                                    |                                                                                                    |                                                                                                    |                                                   |               |                        | 100        |
|                                                                                                    | Construction of the second of                                                                                                    |                                                                                                    |                                                                                                    |                                                   |               |                        |            |
| Quick entry                                                                                                    | pervice purch                                                                                                    | Kei                                                                                                    | ustone RV                                                                                                    |                                                   |               |                        | T          |
| Quick entry<br>View cart                                                                                                    | Item number /                                                                                                    |                                                                                                    | ystone RV                                                                                                    |                                                   |               |                        | T          |
| Quick entry<br>View cart<br>Clear Cart                                                                                                    | Item number 1<br>102107                                                                                                    |                                                                                                    | ystone RV<br>ompa <u>n</u> y                                                                                                    |                                                   |               |                        | (T         |
| Quick entry<br>View cart<br>Clear Cart<br>Draft Orders                                                                                                    | Item number /<br>102107 S<br>106805 8                                                                                                    |                                                                                                    | ystone RV<br>ompa <u>n</u> y                                                                                                    |                                                   |               |                        | T          |
| Quick entry<br>View cart<br>Clear Cart<br>Draft Orders<br>Jarranty                                                                                                    | Item number /<br>102107 S<br>106805 8<br>109772 5                                                                                                    | Ker Ker                                                                                                    | ystone RV<br>ompa <u>ny</u>                                                                                                    |                                                   |               |                        | (1         |
| Quick entry<br>View cart<br>Clear Cart<br>Draft Orders<br>Aarranty<br>Warranty registration                                                                                                    | Item number /<br>102107 5<br>106805 8<br>109772 5<br>110406 8<br>116519 5                                                                                                    | Customer Service                                                                                                    | Parts selection for Claim                                                                                                    | C0786249                                          |               |                        | (1         |
| Quick entry<br>View cart<br>Clear Cart<br>Draft Orders<br>Iarranty<br>Warranty registration<br>Press theorem                                                                                                    | Item number         Item number           102107         5           106805         8           109772         5           10906         8           116519         5           119177         5                                                                                                    | Nome<br>Customer Service<br>• Customer Service Manuals                                                                                                    | Parts selection for Chim                                                                                                    | C0786249                                          |               |                        |            |
| Quick entry<br>Wern cart<br>Dear Cart<br>Draft Orders<br>Iarranty<br>Warranty registration<br>Pre-suthorizations                                                                                                    | Item number         I           107107         6           108805         8           109772         5           10906         6           116519         5           119177         10           13050         7                                                                                                    | Mome<br>Customer Service<br>- Customer Service Manuals<br>- Product Team Contacts                                                                                                    | Parts selection for Claim<br>Root operation<br>Une number 1                                                                                             | C0786249                                          |               |                        | <u></u>    |
| Quick entry<br>View cart<br>Clear Cart<br>Draft Orders<br><b>arxanty</b><br>Warranty registration<br>Pre-authorizations<br>Create pre-authorizations                                                                                                    | Item number         I           102107         0           106805         8           109772         5           109606         6           105519         5           119177         C           183850         F           211107         V                                                                                                    | Mome<br>Customer Service<br>4 Customer Service Manuals<br>4 Product Team Contacts<br>9 Trading Resources                                                                                                    | Parts selection for Claim<br>Root operation<br>Une number: 1<br>Operator: 610915A                                                                       | C0786249                                          |               |                        |            |
| Quick entry<br>Wern cart<br>Clear Cart<br>Draft Orders<br><b>Jarcanty</b><br>Warranty registration<br>Pre-subforstations<br>Clams<br>Clams                                                                                                    | Bronk purple           102107         5           100805         8           109772         5           110406         8           115519         5           183850         7           211107         7           211107         7                                                                                                    | Nome  Customer Service  Customer Service Manuals  Product Tealn Contacts  Antaring Resources  Product Ingrovement Focus                                                                                                    | Parts selection for Claim<br>Root operation<br>Une number: 1<br>Operaton: 6100415A<br>Descripton: 8ath Srik - Oren - R                                  | C0786249                                          |               |                        |            |
| Quald entry<br>Verv cart<br>Claw Cart<br>Draft Orders<br><b>arxanty</b><br>Warranty registration<br>Pre-subtorizations<br>Create pre-authorizations<br>Clams<br>Create dam                                                                                    | Rem number         I           102107         0           10805         0           109772         0           110906         0           119519         5           119177         0           18350         7           211107         0           211107         0           211111         0                                                         | Home<br>Customer Service<br>Product Team Contacts<br>Training Resources<br>Product Team Contacts<br>Training Resources<br>Product Team Contacts<br>Browse                                                                                                    | Parts selection for Claim<br>Root operation<br>Une number: 1<br>Operation: 6100415A<br>Description: Bath Sink - Dran - R<br>Parts                       | C0786249                                          |               |                        |            |
| Quick entry<br>Wer cart<br>Draft Orders<br><b>arranty</b><br>Werranty registration<br>Pre-suthorizations<br>Create pre-suthorizations<br>Create claim<br>Beach Unit Info                                                                                      | Item number           102107         0           109207         0           109772         5           116519         5           119177         0           183050         9           211107         0           211110         0           211111         0           211112         0                                                                | Inne<br>Customer Service<br>- Customer Service<br>- Product Tean Contacts<br>- Product Tean Contacts<br>- Product Tean Contacts<br>- Product Improvement Focus<br>Encose<br>- Product catalog                                                                                                    | Parts selection for Claim<br>Root operation<br>Une nuber: 1<br>Operation: 6100415A<br>Description: 88th Srk-Oten - R<br>Parts                           | CG786249                                          |               |                        |            |
| Quald entry<br>Vew cart<br>Clair Cert<br>Draft Orders<br>annanty<br>Warranty registration<br>Pre-authorizations<br>Create pre-authorizations<br>Claims<br>Create claim<br>Search unit Jiho<br>Service campaigns                                               | Rem number           102107         \$           10905         \$           109772         \$           110906         \$           119177         \$           18350         \$           21107         \$           21110         \$           21110         \$           21111         \$           21113         \$                                  | Inne<br>Customer Service<br>Customer Service Manualis<br>Product Team Contacts<br>Product Team Contacts<br>Product Team Contacts<br>Product Team Contacts<br>Encourse<br>Product Catalog<br>Pere Landre                                                                                                    | Parts selection for Ckilm<br>Root operation<br>Une number: 1<br>Operation: 6200415A<br>Description: 84th Stek - Dren - 18<br>Parts                      | C0786249<br>epar                                  | Approved      | stada Serial           | (T         |
| Quide entry<br>Very cart<br>Clark Cart<br>Draft Orders<br>Varranty<br>Warranty registration<br>Pre-withmustors<br>Oreate pre-suthmustors<br>Create claim<br>Search unit Info<br>Service campaigns<br>heteration                                               | Item number         f           102407         6           108605         8           109772         9           119519         5           119177         C           183950         7           21110         V           21111         V           211112         V           211114         V           211114         V                             | Customer Service<br>Customer Service<br>Product Tervice Manuals<br>Product Tervice Manuals<br>Product Tervice Manuals<br>Product Improvement Focus<br>Encove<br>Product catalog<br>Product catalog<br>Product catalog<br>Product catalog                                                                                                    | Parts selection for Claim<br>Root operation<br>Une nuPKer: 1<br>Operator: 6100415A<br>Description: 84154K-Opera-18<br>Parts<br>Verts                    | CD786249<br>***<br>Submitted/Claimed<br>Qty       | Approved Name | Model Serial           | Dealer Pri |
| Cude entry     Cude entry     Ven cart     Caer Cart     Caer Cart     Dealt Orders     Marranty     Warranty     Warranty     Warranty     Create pre-authorizations     Create caem     Create caem     Search Unit Info     Service campagns     negration | Hom number         f           102407         6           108605         8           109772         5           119796         8           116519         6           211107         0           211110         0           211111         0           211112         0           211113         0           211115         0           211115         0 |                                                                                                    | Parts selection for Claim<br>Root operation<br>Une number: 1<br>Operation: 620015A<br>Decorption: 84th Selection - R<br>Parts<br>Remnumber<br>Remnumber | CD786249<br>mpar<br>Submitted/Claimed<br>Qty<br>1 | Approved Name | Model Serial<br>number | Dealer Pri |

From the main menu of the Product Catalog, find your unit model and year.

|                                | Product |                     |                                                                                                    |                        |               |                                                                                                    |  |
|--------------------------------|---------|---------------------|----------------------------------------------------------------------------------------------------|------------------------|---------------|----------------------------------------------------------------------------------------------------|--|
|                                | catalog |                     |                                                                                                    |                        |               |                                                                                                    |  |
|                                | aroup   |                     |                                                                                                    |                        |               |                                                                                                    |  |
| The second second              | gioup.  |                     |                                                                                                    |                        |               |                                                                                                    |  |
| Comment Service                |         |                     |                                                                                                    |                        |               |                                                                                                    |  |
| Aveilant Take Circle In        |         |                     |                                                                                                    |                        |               |                                                                                                    |  |
| There and the same stress      |         | -                   |                                                                                                    | and a little statement | ata a         |                                                                                                    |  |
| Design of the second from the  |         | 10 L 10             | ALPINE                                                                                                    | AVALANCEE              | BIG SKY       | Burry                                                                                                    |  |
| TOWARD INCOMENTATION OF TOWARD |         | 100 Million (1997)  |                                                                                                    |                        |               |                                                                                                    |  |
| Product catalog                |         | Sales Brochwees     | Algebra                                                                                                    | Avalanthe              | Dia Silv      | Bullet                                                                                                    |  |
| Core manarati                  |         |                     |                                                                                                    |                        | and a         |                                                                                                    |  |
| Unisted Parts                  |         |                     | and the second second s | in marine              |               | and the second                                                                                                    |  |
| hopping Cart                   |         | Calman              | ambridge                                                                                                    | Chattenger             | Cougar        |                                                                                                    |  |
| lavo parta o der               |         | and stores          | and a second second                                                                                                    |                        |               |                                                                                                    |  |
| Quade entry                    |         | Cabina              | Candenhor                                                                                                    | in and                 |               | Dealer Stock Parts                                                                                                    |  |
| View cert                      |         |                     |                                                                                                    | Chasseoper             | Conday        |                                                                                                    |  |
| Cear Cart                      |         |                     |                                                                                                    | PREFONNA               |               |                                                                                                    |  |
| Draft Orders                   |         | manner              | EVEREST                                                                                                    | PRELIDIOM              | Freedom       | B-A DEMONS                                                                                                    |  |
| arranty                        |         | and they there      | -                                                                                                    |                        |               |                                                                                                    |  |
| Vianyanty Hegisteates :        |         | Income              | Transmit                                                                                                    |                        |               | Entern                                                                                                    |  |
| Par-mail an investigation      |         | the starter         | C. C. C. C. C. C. C. C. C. C. C. C. C. C                                                                                                    | Freedom Elitz:         | Freedom Lite: | P autom                                                                                                    |  |
| Create pro outhonizationa      |         |                     |                                                                                                    |                        |               |                                                                                                    |  |
| Carro                          |         | Augan               | Montana                                                                                                    | NIBEOUT                | Habbi         | HORNEY                                                                                                    |  |
| Create dam                     |         | Coggin              | STREET CALL OF THE                                                                                                    |                        | 110001        | HOIOTEL                                                                                                    |  |
| Case On Lines 2040             |         | and the second      | Control in control of                                                                                                    |                        |               | and the second second sec |  |
| fervice cerpanys               |         | Coupar High Country | Hontana High Country                                                                                                    | Hadenat                | Philippin     | Horset                                                                                                    |  |
| tegention                      |         |                     |                                                                                                    |                        |               |                                                                                                    |  |
| Dukenny Beetuly                |         |                     | and the second second s | Tavada                 | Montana       |                                                                                                    |  |
| Review betches-                |         | Ketreat             | Hornet                                                                                                    | Lareou                 | HOMIANA       | · ISTOREDIA                                                                                                    |  |
| sturn Goods Authorization      |         |                     |                                                                                                    |                        |               |                                                                                                    |  |
| AGA Liet                       |         | Hornet Retreat      | Hornet Sport                                                                                                    | Larraho                | Hostana       | #Tayant any or                                                                                                    |  |

After you have identified the correct Model and Year, use the category/section titles to narrow your parts search...just like you were going to order a replacement part.

| Product<br>product<br>solutions forward<br>e calations forward<br>e calations forward<br>e calations forward<br>e calations forward<br>to dot that control for<br>to dot that control for<br>to dot to dot                                                                                                    |                                                         |
|----------------------------------------------------------------------------------------------------|---------------------------------------------------------|
| Cardination Service     201000       Product Trans Contacts     Product Trans Contacts       Product Trans Contacts     Product Trans Contacts       Product Trans Contacts     Product Tra                                                                                                    |                                                         |
|                                                                                                    |                                                         |
| Addression<br>Markensen<br>Markensen |                                                         |
| Addressive<br>Prestament<br>(Pastament<br>Appellances)     Addressive<br>Addressive<br>Appellances)     Addressive<br>Appellances)     Constant<br>(Pastament)     Constant<br>(Pastament)     Constant<br>(Pasta                                                                                                    |                                                         |
| L tableta fram     Appliances     Impliances     Impliance                                                                                                    | essories                                                |
| I have aller adde     I have aller adde                                                                                                    |                                                         |
| Value and P         Value 1         Mode 2           • Aller order P         Bart Pack Accessent Itss         Mode 2           • Sond Goldmen         Bart Pack Accessent Itss         Mode 2           • With mark of Accessent Itss         Front / Rear Caps         Pack Its           • Not and provide Value Valu                                                                                                    | ics<br>ator, Hode, UP Cap                               |
| Definition     Definition     D                                                                                                    | *                                                       |
| Verbrahm regulation     Verbrahm regulation     V                                                                                                    | er, Tren, Satewall, Underheite                          |
| Contain production (data bit)     Contain and the second of the second of the sec                                                                                                    | sos Mega, Hil, Shower, Sink, Tank, Line, Hitting, Hump. |
| Create data         Door         Safety           Search Ust Diffe         Bogspan, Calevet, Entrance, Densen, Jeansy, Entrance, Jeansy, Entrance, Jeans                                                                                                    | ever, shower/indo model zordis, zordis, more-in         |
| Several condeages  Electrical  Environment  Electrical  Environment  Electrical  Environment  Electrical  Electrical  Electric                                                                                                    | her-                                                    |
| Scient being Stildcout & Ad Artistry, Medware, Stildcout & Ad Artistry, Medware, Stild                                                                                                    |                                                         |
| Rever beides Artistor, Herbaren,                                                                                                    | cessories                                               |
|                                                                                                    | am. Trim, Wee Grand                                     |
| Real Station                                                                                                    |                                                         |

Find the KRV part number that most closely matches what you are replacing from the parts listed. Make note of the KRV part number and return to your claim. Your claim is NOT GONE. It may just be minimized behind the other window. You should be able to re-enter the claim from the Internet Explorer window icons at the bottom of your screen. After you have stepped back into your claim, enter the appropriate KRV part number on the parts line, and enter the price you paid/are charging me and click save. You may get an error message (in yellow) warning you your price is over KRV standard. *Warning messages in yellow do not prevent you from completing your claim; they only advise of extra checks and information that Keystone will be reviewing in your claim approval process.* 

| Lustomer Service                   |       |                                     |                                     |                  |              |       |          |                  |           |         |                                                          |
|------------------------------------|-------|-------------------------------------|-------------------------------------|------------------|--------------|-------|----------|------------------|-----------|---------|----------------------------------------------------------|
| Manuals                            | 0     | Part \$63819 price should not b     | e greater man sales orde            | r price of 1.2   | 9            |       |          |                  |           |         |                                                          |
| Product Team Contacts              | 0     | Part 1638 19 price should not b     | e greater than sales orde           | r price of 1.2   | 9            |       |          |                  |           |         |                                                          |
| Training Resources                 | Par   | ts selection for Claim C            | 1022915                             |                  |              |       |          |                  |           |         |                                                          |
| Product angle overmental Focus     | Roo   | toperation                          |                                     |                  |              |       |          |                  |           |         |                                                          |
| Key Expense right                  | Liner | unber: 1                            |                                     |                  |              |       |          |                  |           |         |                                                          |
| nvinse                             | Open  | A0511516A                           |                                     |                  |              |       |          |                  |           |         |                                                          |
| Product calalog                    | Descr | iption: Batten Stras & Conver       | Noting Re-                          |                  |              |       |          |                  |           |         |                                                          |
| Part search                        | Part  |                                     |                                     |                  |              |       |          |                  |           |         |                                                          |
| Unlisted Parts                     | Car   |                                     |                                     |                  |              |       |          |                  |           |         | 10 × 10 0 0                                              |
| hopping Cart                       | 1 122 |                                     | Submitted/Chimed                    | Annowed          |              | 1.000 | Serial   | In succession in | Submitted | Anved   | 10144                                                    |
| New parts order                    | 40    | Item number                         | Qty                                 | Qty              | Name         | Hodel | number   | Dealer Price     | freight   | Freight | Messages                                                 |
| Quick entry                        |       |                                     |                                     |                  | Tries -      |       |          |                  |           |         |                                                          |
| View citra                         | 123   | 163819                              | 3                                   | \$               | - 7/0" ×     |       |          | 2.65             | 0.00      | 0.00    | Part Return will be determined at time of dain process   |
| Dear Cart                          |       | Carlos Carlos                       |                                     |                  | S' Elle      |       |          |                  | 1.00      | 1.1     |                                                          |
| Draft Orders                       |       | -                                   |                                     |                  | pedc.        | -     | -        |                  | -         | -       |                                                          |
| Varcenty                           | D     | 100                                 | 1                                   |                  |              |       |          | 0.02             | 0.00      | 1       | Part Return will be determined at their of claim process |
| Create pre-authorizations<br>Clama | Res   | n number Name                       | Transformit - (30/Case)             | _                |              | Ad    | b        |                  | /         | /       |                                                          |
| Create dam                         | 1068  | 05 Beggegt - Door - 1               | Thumb Lock Only                     |                  |              | P     | -        |                  |           |         |                                                          |
| Search Unit Into                   | 1093  | 72 Sealant - Foam - 1               | 2 oz - Expanding                    |                  |              | 10    |          |                  |           |         |                                                          |
| Service campaignia                 | 110-  | 66 Butyl - Tape - Grey              | r - (25/Case)                       |                  |              | P     |          |                  |           |         |                                                          |
| stegration                         | 1163  | 19 Sealant - Self Leve              | eing - White                        |                  |              | P     |          |                  |           |         |                                                          |
| Submit hatch                       | 1191  | 77 Door - Baggage - 0               | Cam Lock - 1 3/8" - CH751           |                  | _            | P     | 2        |                  |           |         |                                                          |
| Reverse ballities                  | 1838  | 50 Foam - Tape - 3/2                | 5" x 1/2" x 50' - Black - Po        | lyethylane - a   | v/Rubber     | Bas P | <u> </u> |                  |           |         |                                                          |
| eturn Goods Authorization          | 211   | 107 Warranty Shop Su                | pply - Adhesive and Adhe            | sive Tape        | _            | 10    | -        |                  |           |         |                                                          |
| DCA Liet                           | 2111  | 110 Warranty Shop Su                | poly - Caonet Door Hards            | tare the         |              |       | -        |                  |           |         |                                                          |
| neter increased                    | 211   | 112 Warranty Shop Su                | noly - Easteners - Screws           | - Stanles - De   | its and F    | nte D |          |                  |           |         |                                                          |
| CONT DEALERING.                    | 211   | 113 Warranty Shop Su                | poly + Insulation                   | enques et        |              | in in |          |                  |           |         |                                                          |
| TIEN DISLOVI                       | 2111  | 114 Warranty Shop Su                | poly Lumber - 2 x - 15 - 5          | heeting -Etz.    |              | P     |          |                  |           |         |                                                          |
| Pasintain users                    | 2121  | 115 Warrenty Shop Su                | oply - Paint and Paint Sup          | pies             |              | p     |          |                  |           |         |                                                          |
| Plactage orders                    | 2111  | 116 Warranty Shop Su                | oply - Plumbing Fittings ar         | vd Pipe          | _            | P     |          |                  |           |         |                                                          |
|                                    |       | and the second second second second | weeks where the second state of the | Down of Pran and | Complete and | 10    |          |                  |           |         |                                                          |
| brokes                             | 2111  | warranty shop su                    | ppry - insenor Humiture -           | Hace repar       | settings     | 6     |          |                  |           |         |                                                          |

You will also see the message... {Part Return will be determined at time of claim processing}. Dealers should retain all parts until Keystone has reviewed the claim for return requirements. This review is done within 48 hours of submitting your claim for approval. If we do need the part back; you will at that time be able to print a return tag from the claims list for use in shipping the parts back to us. You may dispose of parts once the claim is in 'Approved', 'Denied' or 'Processing Payment' status. Retaining parts until then is requested. Your flat rate manual does give part return requirements for most repairs and should be used as a guide. We do reserve the right to request part return of items for inspection on any repair. Add all parts needed for each repair line. After all parts are entered for the specific repair, click the "Save and return" button to return to the main claim screen. If other labor lines also require parts, find the appropriate labor line and repeat the procedure to add parts as needed. After all parts have been added for all repair lines; review your claim from the main claim screen. If you have made an error in your parts, you can edit the entries from the main screen. To adjust quantities, pricing or freight; simply click on the parts icon for your labor line again. This will return to you the parts screen for that repair and you can adjust the information already entered. If you need to delete a part; locate the "Check" box to the left of the individual parts line you want to remove. Click the box to display a check mark. Locate the red "X" at the top right side of the parts box. By clicking on the "X" you will

#### remove any checked lines.

| 0                |                                         |                                                                                               |                                                                 |                                                                                                    |                                                                                                    |                                                  |                                                                  |                                                                                   |                                                                                                    |                                                                                                    |                                                                                                    |                                                                                                    |                                                                      |                                                                                                    |
|------------------|-----------------------------------------|-----------------------------------------------------------------------------------------------|-----------------------------------------------------------------|----------------------------------------------------------------------------------------------------|----------------------------------------------------------------------------------------------------|--------------------------------------------------|------------------------------------------------------------------|-----------------------------------------------------------------------------------|----------------------------------------------------------------------------------------------------|----------------------------------------------------------------------------------------------------|----------------------------------------------------------------------------------------------------|----------------------------------------------------------------------------------------------------|----------------------------------------------------------------------|----------------------------------------------------------------------------------------------------|
| Edit             | t Claim                                 |                                                                                               |                                                                 |                                                                                                    |                                                                                                    |                                                  |                                                                  |                                                                                   |                                                                                                    |                                                                                                    |                                                                                                    |                                                                                                    |                                                                      |                                                                                                    |
| clai             | m inform                                | ation                                                                                         |                                                                 |                                                                                                    | Unit information                                                                                                    |                                                  |                                                                  |                                                                                   |                                                                                                    |                                                                                                    |                                                                                                    |                                                                                                    |                                                                      |                                                                                                    |
| Claim            | 12                                      | C1022915                                                                                      |                                                                 |                                                                                                    | VENI                                                                                                    | AVDF 322                                         | 23745810449                                                      |                                                                                   |                                                                                                    |                                                                                                    |                                                                                                    |                                                                                                    |                                                                      |                                                                                                    |
| Stat.            | 161                                     | Draft                                                                                         |                                                                 |                                                                                                    | Oviner: I                                                                                                    | CLAUDE I                                         | R BOUCHARD                                                       | & CYNTHIA                                                                         |                                                                                                    |                                                                                                    |                                                                                                    |                                                                                                    |                                                                      |                                                                                                    |
| PY 6-2           | sutivorized:                            | No                                                                                            |                                                                 |                                                                                                    | Maker                                                                                                    | Puzion                                           |                                                                  |                                                                                   |                                                                                                    |                                                                                                    |                                                                                                    |                                                                                                    |                                                                      |                                                                                                    |
| Repa             | aring dealer:                           | 9999999                                                                                       | · ·····                                                         |                                                                                                    | Phodel:                                                                                                    | 7232210                                          | 2                                                                |                                                                                   |                                                                                                    |                                                                                                    |                                                                                                    |                                                                                                    |                                                                      |                                                                                                    |
| Infe             | CE FARME:                               | Evanuale                                                                                      | Comp                                                            | Darty                                                                                                    | Proder years                                                                                                    | 10/04/20                                         | 000                                                              |                                                                                   |                                                                                                    |                                                                                                    |                                                                                                    |                                                                                                    |                                                                      |                                                                                                    |
| lepa             | er start date                           | 6/28/2012                                                                                     |                                                                 |                                                                                                    | Reld on warrants and a                                                                                                    | 1124/20                                          | 004                                                              |                                                                                   |                                                                                                    |                                                                                                    |                                                                                                    |                                                                                                    |                                                                      |                                                                                                    |
| Repa             | ar end date:                            | 7/19/2012                                                                                     |                                                                 |                                                                                                    | Warranty every date:                                                                                                    | 10/24/20                                         | 010                                                              |                                                                                   |                                                                                                    |                                                                                                    |                                                                                                    |                                                                                                    |                                                                      |                                                                                                    |
| PDIA             | Stock repair:                           | 17                                                                                            |                                                                 |                                                                                                    | Warranty status:                                                                                                    | Warrant                                          | to express                                                       |                                                                                   |                                                                                                    |                                                                                                    |                                                                                                    |                                                                                                    |                                                                      |                                                                                                    |
|                  | Idit daim hea                           | der                                                                                           |                                                                 |                                                                                                    | and the rest is a second of                                                                                                    |                                                  | a some so                                                        |                                                                                   |                                                                                                    |                                                                                                    |                                                                                                    |                                                                                                    |                                                                      |                                                                                                    |
|                  |                                         |                                                                                               |                                                                 |                                                                                                    |                                                                                                    |                                                  |                                                                  |                                                                                   |                                                                                                    |                                                                                                    |                                                                                                    |                                                                                                    |                                                                      |                                                                                                    |
| inf.             | or control                              | 0.04                                                                                          |                                                                 |                                                                                                    |                                                                                                    |                                                  |                                                                  |                                                                                   |                                                                                                    |                                                                                                    |                                                                                                    |                                                                                                    |                                                                      |                                                                                                    |
| ab               | or operat                               | ions                                                                                          |                                                                 |                                                                                                    |                                                                                                    |                                                  |                                                                  |                                                                                   |                                                                                                    |                                                                                                    |                                                                                                    |                                                                                                    |                                                                      |                                                                                                    |
| ab               | or operat<br>Add Root op                | ions<br>elation                                                                               |                                                                 |                                                                                                    |                                                                                                    |                                                  |                                                                  |                                                                                   |                                                                                                    |                                                                                                    |                                                                                                    |                                                                                                    |                                                                      |                                                                                                    |
| vu               | Add Root op                             | eration<br>Opera                                                                              | tion                                                            | Descriptio                                                                                                    | 219                                                                                                    | Qt                                               | ty                                                               | Sub hours                                                                         | Calculated hour                                                                                                    | s Labor am                                                                                                    | t Sublet                                                                                                | Ede                                                                                                    | t Par                                                                | ×                                                                                                    |
| va               | Add Root op                             | ons<br>eration<br>0pera<br>1 32015                                                            | tion I                                                          | Descriptio<br>Batteri Stric                                                                                                | a <b>n</b><br>Is & Corner Molding - Repair - pe                                                                                                    | er pc                                            | tv 1                                                             | Sub hours                                                                         | Calculated hour<br>0.1                                                                                             | s Labor am                                                                                                    | t Sublet                                                                                                | Ed#                                                                                                    | t Pau                                                                | ×                                                                                                    |
| ve<br>E          | Add Root op                             | Opera<br>1 32015<br>2 51022                                                                   | tion I<br>6A I<br>9A L                                          | Descriptic<br>Batten Stric<br>Light, Scare                                                                                 | ann<br>16 Gormer Molding - Repair - pe<br>1 - Repair                                                                                                    | Qt<br>er pc                                      | ty1                                                              | Sub hours<br>0.1<br>0.2                                                           | Calculated hour<br>0.1<br>0.2                                                                                      | s Labor am<br>0 0.0<br>0 0.0                                                                                                    | t Sublet                                                                                                | 0.06 P                                                                                                    | t Paul                                                               | ×.                                                                                                    |
| ve               | Add Root op                             | Opera<br>1 32015<br>2 51022<br>3 610031                                                       | 5A 1<br>9A 1                                                    | Descriptio<br>Batten Strip<br>Light, Scare<br>Bath Sink -1                                                                 | on<br>is & Conner Molding - Reper - pe<br>t - Repair<br>Repair                                                                                                    | or pc                                            | tv 1<br>1<br>1                                                   | Sub hours 0.1<br>0.2<br>0.3                                                       | Calculated hour<br>0, 1<br>0, 2<br>0, 3                                                                            | s Labor am<br>0 0.0<br>0 0.0<br>0 0.0                                                                                                    | t Sublet                                                                                                | 0.06 P<br>0.00 P                                                                                                    | t Pau<br>P                                                           | ×                                                                                                    |
| ve<br>Dar        | Add Root op                             | Opera<br>1 32015<br>2 51022<br>3 61003                                                        | tion  <br>6.A.  <br>9.A.  <br>4.A.                              | Descriptic<br>Batten Siric<br>Light, Scare<br>Bath Sink -1                                                                 | on .<br>s: & Corner Molding - Reper - pe<br>: Repar<br>Repair                                                                                                    | or pc                                            | ty<br>1<br>1<br>1                                                | Sub hours<br>0.1<br>0.2<br>0.3                                                    | Calculated hour<br>0,1<br>0,2<br>0,3                                                                               | s Labor am<br>0 0,0<br>0 0,0<br>0 0,0                                                                                                    | t Sublet<br>0<br>0                                                                                      | 0.00 P<br>0.00 P<br>0.00 P                                                                                                    | t Pau<br>Pau<br>Pau<br>Pau<br>Pau                                    | ×.                                                                                                    |
| ab<br>ve         | or operat<br>Add Root op<br>Line        | ons<br>eratuo<br>1 320151<br>2 510221<br>3 610031                                             | tion  <br>6.4  <br>9.4  <br>4.4                                 | Descriptio<br>Batten Strig<br>Light, Scare<br>Bath Sink -1                                                                 | an<br>19 B. Corner Molding - Repar - pe<br>1 - Repar<br>Repar                                                                                                    | er pc                                            | tv1<br>1<br>1                                                    | Sub hours 0.1<br>0.2<br>0.3                                                       | Calculated hour<br>0,1<br>0,2<br>0,3                                                                               | s Labor am<br>0 0.0<br>0 0.0<br>0 0.0                                                                                                    | t Sublet<br>0<br>0                                                                                      | 0.06 5<br>0.00 5<br>0.00 5<br>0.00 5                                                                                                    | t Pau<br>Pau<br>Pau                                                  | ×                                                                                                    |
| vu<br>Part<br>vv | Add Root op<br>Line<br>ts<br>Labor line | Operation<br>2 510221<br>3 610031<br>Quant                                                    | tion 1<br>6A E<br>9A E<br>4A T                                  | Descriptic<br>Batten Stric<br>Light, Scare<br>Bath Sink -1<br>tens<br>umber                                                | on<br>19 8: Corner Molding - Repar - pe<br>Repair<br>Hame                                                                                                    | er pc                                            | ty<br>1<br>1<br>1                                                | Sub hours<br>0.1<br>0.2<br>0.3<br>Price<br>each                                   | Calculated hour<br>0, 1<br>0, 2<br>0, 3<br>0, 3<br>Total<br>markup                                                 | x Labor am<br>0 0.0<br>0 0.0<br>0 0.0<br>0 0.0                                                                                                    | t Sublet                                                                                                | 6.00 P<br>0.00 P<br>0.00 P                                                                                                    | t Pau<br>Pau<br>Pau<br>Pau<br>Pau<br>Pau<br>Pau<br>Pau<br>Pau<br>Pau | A de la de la de l |
| Part             | Add Root op<br>Line                     | Operation<br>1 320151<br>2 510221<br>3 610031<br>• Quant<br>1                                 | tion 1<br>6A 1<br>9A 1<br>9A 1<br>10<br>11<br>3 16              | Descriptio<br>Batten Stric<br>Light, Scare<br>Bath Sink -1<br>Lens<br>umber<br>63819                                       | an<br>19 B. Corner Molding - Repair - pe<br>1 - Repair<br>Repair<br>Repair<br>Reme<br>Trim - Datteri - 7/8° x 8° - Elle                                                                                              | Qt<br>er pc                                      | ty 1<br>1<br>1                                                   | Sub hours 0.1<br>0.2<br>0.3<br>Price<br>each<br>2.                                | Calculated hour<br>0.1<br>0.2<br>0.3<br>0.3<br>0.3<br>0.5<br>1.1                                                   | x Labor am<br>0 0.0<br>0 0.0<br>0 0. | sublet<br>50<br>50<br>50<br>Freight<br>0.00                                                             | Edit<br>0.00 P<br>0.00 P<br>0.00 P<br>Part Return<br>Part Return                                                                                                    | t Pau                                                                | xrts                                                                                                    |
| ve Dart          | Labor line                              | Opera<br>1 32015<br>2 51022<br>3 61003<br>Quant<br>1<br>1                                     | tion  <br>6A  <br>9A  <br>4A  <br>1<br>3 16<br>1 21             | Descriptic<br>Batten Siric<br>Light, Scare<br>Bath Sirk - I<br>tem<br>umber<br>63819<br>11112                              | se<br>• Repair<br>• Repair<br>Repair<br>Hamse<br>Thrs - Datten - 7/8" x 8" - Elle<br>Warnshy Stop Suppy - Feat<br>Warnshy Stop Suppy - Feat                                                                          | er pc                                            | ty<br>1<br>1<br>1<br>1<br>Storews - Stapi                        | Sub hours 0.1<br>0.2<br>0.3<br>Price<br>each<br>2.<br>eil = 2.                    | Calculated hour<br>0.1<br>0.2<br>0.3<br>0.3<br>0.5<br>1.1<br>0.65<br>1.1<br>0.3<br>0.3                             | Labor am           0         0.0           0         0.0           0         0.0           0         0.0           0         0.0           0         0.0           0         0.0           0         0.0           0         0.0           0         0.0           0         0.0           0         0.0           0         0.0           0         0.0                                                                                                    | t Sublet<br>0<br>0<br>0<br>0<br>0<br>0<br>0<br>0<br>0<br>0<br>0<br>0,00<br>0,00                         | Construction of the second second sec                                                                                                    | t Par                                                                | be determined at time                                                                                                    |
| ve Der           | Labor line                              | Opera<br>1 30151<br>2 51022<br>3 610031<br>• Quant<br>1<br>1<br>2                             | tion 1<br>6A 1<br>9A 5<br>9A 1<br>1<br>3 16<br>1 21<br>1 21     | Descriptio<br>Batten Stric<br>Light, Scare<br>Bath Serk - I<br>term<br>umber<br>63819<br>11112<br>11111                    | n                                                                                                    | er pc                                            | ty 1<br>1<br>1<br>Screws - Stapl                                 | Sub hours 0.1<br>0.2<br>0.3<br>Price<br>each<br>2.<br>Mire 1.                     | Calculated hour<br>0.1<br>0.2<br>0.3<br>0.3<br>0.3<br>0.3<br>0.5<br>0.0<br>0.3<br>0.3                              | Total<br>price         Total<br>price           9         9.14           0         2.30           3         1.73                                                                                                    | t Sublet<br>0<br>0<br>0<br>0<br>5<br>0<br>5<br>0<br>5<br>0<br>0<br>0<br>0<br>0<br>0<br>0<br>0<br>0<br>0 | Construction of the second second sec                                                                                                    | t Pau<br>Pau<br>Pau<br>Pau<br>Pau<br>Pau<br>Pau<br>Pau<br>Pau<br>Pau | be determined at time<br>be determined at time                                                                                                    |
| 14b              | Add Root op                             | eration<br>2 Opera<br>1 30151<br>2 51022<br>3 610031<br><b>Quant</b><br>1<br>1<br>2<br>3<br>3 | tion  <br>6A  <br>9A  <br>4A  <br>3  <br>1  <br>1  <br>1  <br>1 | Descriptio<br>Batten Stric<br>Light, Scare<br>Bath Serk - I<br>term<br>umber<br>63819<br>11112<br>11111<br>11111<br>102107 | an E. Corner Möding - Repair - pr<br>- Inguair<br>Repair<br>This - Batten - 7/6" x 8" - Elle<br>Warranty Ship Sueph - Fast<br>Warranty Ship Sueph - Fast<br>Warranty Ship Sueph - Fast<br>Warranty Ship Sueph - Fast | e Beige<br>teners - 3<br>trical Cor<br>nt - (30) | ty 1<br>1<br>1<br>1<br>Screws - Stapl<br>mectors and t<br>(Case) | Sub hours 0<br>0.3<br>0.2<br>0.3<br>Price<br>each<br>2.<br>2<br>m - 2.<br>Wite 1. | Calculated hour<br>0, 1<br>0, 2<br>0, 3<br>0, 3<br>0, 3<br>0, 3<br>0, 3<br>0, 3<br>0, 0, 2<br>7, 2<br>0, 7<br>0, 7 | x Labor am<br>0 0.0<br>0 0.0<br>0 0. | t Sublet<br>0<br>0<br>0<br>0<br>0<br>0<br>0<br>0<br>0<br>0<br>0<br>0<br>0.00<br>0.00<br>0.0             | Edit<br>0.00 /P<br>0.00 /P<br>0.00 /P<br>Part Return<br>Part Return | t Par                                                                | be determined at time<br>be determined at time<br>be determined at time<br>be determined at time                                                                                                    |

After review; if you need to send additional information to Keystone, type it in the "Notes" section and click the save button. If Keystone needs to ask you for additional info; our note would be displayed here as well. If you need to provide photos of defects or sublet invoices, use the "Browse" button to find the file on your computer to attach.

|             |                                                                                                    |                                                                                                    | and an and a state of the state of the state | Duris of \$5.6 | s for part 1638 19, Keystone RV Com                                                                                                    | the solution of the second                                                  | he part is 1.29 | . Claim will require | manual appro | val.           |                    |         |           |                             |
|-------------|----------------------------------------------------------------------------------------------------|----------------------------------------------------------------------------------------------------|----------------------------------------------------------------------------------------------------|----------------|----------------------------------------------------------------------------------------------------|-----------------------------------------------------------------------------|-----------------|----------------------|--------------|----------------|--------------------|---------|-----------|-----------------------------|
|             | Edit                                                                                                    | Clairo                                                                                                    |                                                                                                    |                |                                                                                                    |                                                                             |                 |                      |              |                |                    |         |           |                             |
|             | Clain<br>Claim<br>Status<br>Pre-a<br>Repai<br>Deale<br>Refer<br>Repai<br>Repai<br>Repai<br>Repai<br>Repai<br>Repai<br>Repai<br>Repai<br>Repai<br>Repai | n Informati<br>C<br>II Di<br>Ithorizedi Ni<br>Ing dealer: 9<br>Indealer: 8<br>Indealer: 8<br>Indealer: 8<br>Indealer: 8<br>Indealer: 8<br>Indealer: 7<br>Indealer: 7<br>Itock reper: 1<br>St dam beade<br>pr operation | ion<br>1022915<br>vaft<br>o<br>999999<br>evstone RV Co<br>xample<br>280/2012<br>/19/2012                                                                                                    | Hallball A     | Unit information<br>VDN 4 400<br>Owner: CLA,<br>Make: Pluss<br>Model: P233<br>Model year: 2010<br>Retar sale date: 2010<br>Retar sale date: 2010<br>Weranty sale date: War | 32237AF 810449<br>INE R BOUCHARD<br>210<br>4/2009<br>4/2010<br>anty expired | а сунтна        |                      |              |                |                    |         |           |                             |
|             |                                                                                                    | dd Root opera                                                                                                    | abon                                                                                                    | -              |                                                                                                    |                                                                             |                 |                      |              | 1              |                    |         | ×         |                             |
|             | - No                                                                                                    | Line                                                                                                    | Operatio                                                                                                    | n Descriptio   | SR                                                                                                    | Qtv                                                                         | Sub hours       | Calculated hour      | s Labor am   | t Sublet       | 0.00               | Edit    | Parts     |                             |
|             | 12                                                                                                    |                                                                                                    | 2 \$102219A                                                                                                    | Linht, Scare   | <ul> <li>Becar</li> </ul>                                                                                                    | 1                                                                           | 0.1             | 0.1                  | 0 0.0        | á l            | 0.00               | 0       | P         |                             |
|             | 1                                                                                                    |                                                                                                    | 3 6100314A                                                                                                    | Bath Sink -    | Repair                                                                                                    | 4                                                                           | 0.3             | 0.3                  | 0.0          | 0              | 0.00               | P       | 0         |                             |
| -           | Part                                                                                                    | s<br>Labor line                                                                                                    | Quantity                                                                                                    | Item<br>number | Name                                                                                                    |                                                                             | Price           | Total<br>markup      | Total        | Sub<br>Freight | Messi              | ages    |           | >                           |
|             | 100                                                                                                    |                                                                                                    | 1 3                                                                                                    | 163819         | Trim - Batten - 7/8" x B' - Ellie Beig                                                                                                    | ×.                                                                          | 2               | .65 1.1              | 9.14         | 0.00           | Part Re<br>process | eturn i | will be d | letermined at time of claim |
| <u> </u>    | 100                                                                                                    | (                                                                                                    | 1 1                                                                                                    | 211112         | Warranty Shop Supply - Fastener<br>Bolts and Etc.                                                                                                    | s - Screws - Stap                                                           | les - 2         | .00 0.3              | 2.30         | 0.00           | PartRe             | eturn   | will be d | letermined at time of claim |
|             | 1073                                                                                                    |                                                                                                    | 2 1                                                                                                    | 211111         | Warranty Shop Supply - Electrical                                                                                                    | Connectors and                                                              | Wire I          | ,50 0.2              | 1.73         | 0.00           | Part Re            | eturn   | will be d | letermined at time of claim |
| Notes Here! | 3111                                                                                                    |                                                                                                    | 3 1                                                                                                    | 102107         | Sealant - Silcone - Translucent - (                                                                                                    | (30/Case)                                                                   | 4               | .73 0.7              | 1 5.44       | 0.00           | PartRe             | eturn   | will be d | etermined at time of dam    |
|             | (mail                                                                                                    |                                                                                                    | -                                                                                                    | 103103         |                                                                                                    |                                                                             |                 |                      |              |                | PartRe             | eturn   | will be d | letermined at time of claim |

After you have added all parts, notes or files necessary to complete your claim, click the "I certify..." statement check box and then the "Submit for Approval" button. If your claim is not complete, you have the option to "Save" it. This will leave your claim in 'Draft' status. If your requested labor hours are over suggested flat rate, you can "Change to Pre-Authorization". This will delete your claim and generate a new pre-authorization. All parts entered on the claim would be removed. "Check for Issues" is a review for errors that may affect your claim review and approval.

Claiming a certain amount of time and parts is not a guarantee of coverage. Please review your claims in your claims list and compare your submitted to your approved dollars. If there is a difference, you can "View" your claim and any Keystone notes will be in the comments section explaining our adjustment. If you disagree, please contact the appropriate team by phone to discuss. Your claim can reopened and adjusted as appropriate as long as it has not been posted for payment by KRV accounting.

After review by Keystone, if a part needs to be returned you will have a link to print the parts tag from your claims list. To print the parts tag, click on the magnifying glass icon.

|                                                                                     | ystone                                                                                                    | RV       |         |           |            |                       |          |          |                      |          | This Site _ |       | come C. | Chip | man * ) | A<br>P |
|-------------------------------------------------------------------------------------|----------------------------------------------------------------------------------------------------|----------|---------|-----------|------------|-----------------------|----------|----------|----------------------|----------|-------------|-------|---------|------|---------|--------|
| ner Service                                                                         | Chim List                                                                                                    |          | -       |           |            |                       | _        |          |                      |          |             | _     |         |      |         | _      |
| als<br>act Team Contacts.<br>Ing Resources<br>act Improvement Pocus<br>copress Tips | Refne by: Al   Status<br>Conf.(3)   Pendeg account (6)   Beaures feedback.(1)   Cened (12462)   Processing assumed (220)  <br>Search |          |         |           |            |                       |          |          |                      |          |             |       |         |      |         |        |
| e                                                                                   | Repairing                                                                                                    | Claim    | Created | Reference | Created    | VIN                   | Hake     | Approved | Status               | Approved | Submitted   | Check | View    | Edit | Delete  | Part   |
| et entalog                                                                          | 000000                                                                                                    | C0996450 | edwag   | 1752958   | \$/11/2012 | 4YDF 381 38AR 8009 36 | Raptor   |          | Pending parts return | 147.56   | 0.00        |       | p       |      |         | P      |
| earch                                                                               | 000000                                                                                                    | C0995215 | bujek   | 1742331   | 5/8/2012   | 4/DT31021C1531358     | Sprinter |          | Pending parts return | 0.00     | 132.92      |       | n       |      |         | 8      |
| ed Parts                                                                            | ALCONT.                                                                                                    |          |         |           |            |                       |          |          | Non a stabilitation  | 1. 2/12  |             |       |         | -    |         | -      |
| inn Cast                                                                            |                                                                                                    |          |         |           |            |                       |          |          |                      |          |             |       |         |      |         |        |
| ad care                                                                             |                                                                                                    |          |         |           |            |                       |          |          |                      |          |             |       |         |      |         |        |

You will be able to print a PDF to attach to parts for return shipping. *All parts must be identified or we will be unable to determine what part/claim to approve for payment.* A copy of the claim or a part tag is sufficient for part identification. Keystone's Policy & Procedure manual outlines the preferred method for parts return. (There is also a step-by-step for returns in the Message Board archives dated April 23, 2012.) Parts are returned at Keystone's expense if our procedures are followed. Keystone may not cover return freight if a dealer does not utilize our preferred shippers. <u>All return parts should be packaged to prevent damage, and all parts must be returned in testable condition or your claim may be denied or adjusted.</u>

There are several different statuses for claims. They are as follows;

- 1) "Draft"...claims not submitted to KRV and not being considered. These claims are still available to the dealer to edit, make changes, delete or to submit. To step into a "Draft" claim, click the "Edit" icon on the right hand side of the screen.
- "Pending Approval"...claims have no parts listed and have been submitted to KRV for review. These claims cannot be edited by the dealer or deleted. KRV's processing time on these claims is usually 48 hours or less.
- 3) "Under Parts Review"... claims have parts listed and have been submitted to KRV for review. These claims cannot be edited by the dealer or deleted. KRV's processing time and determination for return of parts on these claims is usually 48 hours or less.
- 4) "Pending Parts Return"...claims have parts listed that are required to be returned for claim payment. These claims cannot be edited by the dealer or deleted. All parts required for return must be received prior to KRV's final claim payment approval. <u>All parts must be returned in</u> <u>testable condition.</u>
- 5) "Denied"...claims have been reviewed and denied based on KRV policy. For details on the reasons for the denial, you can "View" the claim. A denial reason will be displayed for each part or labor line not approved.

- 6) "Approved"...claims have been reviewed by KRV and approved for payment. These claims cannot be edited or deleted by the dealer.
- 7) "Requires Feedback"...claims have been submitted by the dealer and reviewed by KRV. If a claim is in this status, KRV has a question or concern that needs to be addressed by the dealer before the claim can be approved. The dealer should choose the "Edit" icon to step into the claim. Notes from the warranty processor will display under the "Notes section". Once the dealer reviews the note and makes and necessary changes or communicates back to KRV with a new message, the claim should be resubmitted. This will change the status of the claim to "Pending Approval" or "Under Parts Review".
- 8) "Processing Payment"...these claims have been approved for payment or have been paid. No changes can be made to the claim at this time. If a check has been issued; the check number will be displayed in the claims list. Checks are issued twice monthly.

Claims are reviewed and approved daily. For claims with return parts, allow 10-15 business days from the ship date of the return part for part receipt and processing by KRV. Please review, track the status of and manage your claims on Key Express. Any adjustments made by KRV to the claim must have an appeal request submitted within 60 days of adjustment to be considered for appeal. Claims should be submitted within 30 days of repair completion to be eligible for 100% reimbursement per Keystone Policy. Submitting claims more than 31 days after repair completion could result in reimbursement at less than 100%. If you notice a mistake in your claim... please contact the appropriate Keystone Customer Service team and choose option "3" from the phone menu to speak to a warranty processor. We may be able to reopen your claim if it has not already been posted by accounting for payment. Otherwise an appeal would need to be submitted for corrections.